# 2. Zwischenbericht KA131 Call 2024

1. Bitte wählen Sie im Tabellenblatt "Dateneingabe" den Erasmus-Code Ihrer Hochschuleinrichtung.

|                                                      |                                                                                  |                          |                                                     |                |                                                 |                   |                 | <u> </u>                 |                 | ~                        |                 | <u> </u>                 |                 | <b>.</b>                     |                                      |                                           |                                          | -                        |                            |                                              |       |                                     | · · - · ·               |
|------------------------------------------------------|----------------------------------------------------------------------------------|--------------------------|-----------------------------------------------------|----------------|-------------------------------------------------|-------------------|-----------------|--------------------------|-----------------|--------------------------|-----------------|--------------------------|-----------------|------------------------------|--------------------------------------|-------------------------------------------|------------------------------------------|--------------------------|----------------------------|----------------------------------------------|-------|-------------------------------------|-------------------------|
| < Bitte Era<br>< Bitte Era<br>A BADEN01<br>A DORNBIR | asmus Code auswählen> , fr<br>smus Code auswählen>                               | inanzhilfe-<br>einbarung | u <b>r die gelb hin</b><br>realisiert/<br>zuerkannt | terlegten Fe   | <b>lder ausfüllen!</b><br>Gesamt It.<br>Bericht |                   |                 |                          |                 |                          | м               | littelübertrag           | ungen           |                              |                                      |                                           |                                          |                          |                            | zur Verfügung<br>nach Mittel-<br>übertragung | Saldo | Antrag auf<br>zusätzliche<br>Mittel | Rückgabe von<br>Mitteln |
| A EISENSTO<br>A EISENSTO<br>A EISENSTO               | 1<br>12<br>5                                                                     | 0,00                     | 0<br>0<br>0,00                                      | 0<br>0<br>0,00 | 0<br>0<br>0,00                                  | verfügbar<br>0,00 | von SMS i       | nach SMS                 | von SMT<br>0,00 | nach SMT<br>0,00<br>0,00 | von STA         | nach STA<br>0,00<br>0,00 | von STT<br>0,00 | nach STT nac<br>0,00<br>0,00 | ch InSuPart nach In<br>0,00<br>0,00  | SuHE <mark>l</mark> von 1<br>0,00<br>0,00 | 05 <sub>Hat</sub> nach 05<br>0,00 0      | 00 0,00                  | nach BIF<br>0,00<br>0,00   | 0,00                                         | 0,00  |                                     |                         |
| A FELDKIRO<br>A FELDKIRO<br>A GRAZ01<br>A GRAZ02     | 3                                                                                | 0,00                     | 0<br>0<br>0,00                                      | 0<br>0<br>0,00 | 0<br>0<br>0,00                                  | verfügbar<br>0,00 | von SMS I       | nach SMS<br>0,00<br>0,00 | von SMT         | nach SMT                 | von STA         | nach STA<br>0,00<br>0,00 | von STT         | nach STT nac<br>0,00<br>0,00 | ch InSuPart nach In<br>0,00<br>0,00  | SuHEI von 1<br>0,00<br>0,00               | 05 <sub>Hal</sub> nach 05<br>0,00<br>0   | 00 0,00                  | nach BIF<br>0,00<br>0 0,00 | 0,00                                         | 0,00  |                                     |                         |
| A GRAZ03<br>A GRAZ04                                 |                                                                                  | 0,00                     | 0<br>0,00                                           | 0<br>0,00      | 0<br>0,00                                       |                   |                 | nach SM<br>0,00          |                 |                          |                 |                          |                 | nach ST nac<br>0,00          | ch InSuPart nach In<br>0,00          | SuHEI<br>0,00                             | nach<br>0                                | 0S<br>00                 | nach BIF<br>0,00           | 0,00                                         | 0,00  |                                     | ]]                      |
| STA                                                  | Mobilitäten<br>Tage finanziert<br>Tage zero grant<br>€                           | 0<br>0,00                | 0<br>0<br>0,00                                      | 0<br>0<br>0,00 | 0<br>0<br>0,00                                  | verfügbar<br>0,00 | von SMS<br>0,00 | nach SMS<br>0,00<br>0,00 | von SMT         | nach SMT<br>0,00<br>0,00 | von STA         | nach STA                 | von STT<br>0,00 | nach STT nac<br>0,00<br>0,00 | oh In SuPart nach In<br>0,00<br>0,00 | SuHEI von 1<br>0,00<br>0,00               | 05 <sub>Hal</sub> nach 01<br>0<br>0,00 0 | 00 0,00                  | P nach BIF<br>0,00<br>0,00 | 0,00                                         | 0,00  |                                     |                         |
| STT                                                  | Mobilitäten<br>Tage finanziert<br>Tage zero grant<br>€                           | 0,00                     | 0<br>0<br>0,00                                      | 0<br>0<br>0,00 | 0<br>0<br><b>0,00</b>                           | verfügbar<br>0,00 | von SMS r       | nach SMS<br>0,00<br>0,00 | von SMT         | nach SMT<br>0,00<br>0,00 | von STA         | nach STA<br>0,00<br>0,00 | von STT         | nach STT nac                 | ch InSuPart nach In<br>0,00<br>0,00  | SuHEI von I<br>0,00<br>0,00               | 05 <sub>Hal</sub> nach 05<br>0,00<br>0   | von BIF<br>00<br>00 0,00 | nach BIF<br>0,00<br>0,00   | 0,00                                         | 0,00  |                                     |                         |
| ST                                                   | Mobilitäten<br>€                                                                 | 0,00                     | 0<br>0,00                                           | 0<br>0,00      | 0,00                                            |                   |                 | nach SM<br>0,00          |                 |                          |                 |                          |                 | nach ST nac<br>0,00          | ch InSuPart nach In<br>0,00          | SuHEI<br>0,00                             | nach<br>O                                | 0S<br>00                 | nach BIF<br><u>0,00</u>    | 0,00                                         | 0,00  |                                     | ]                       |
| Inclusion                                            | Mobilitäten<br>via Änderungsvereinbarung€                                        | 0,00                     | 0<br>0,00                                           |                | 0,00<br>0,00                                    |                   |                 |                          |                 |                          |                 |                          |                 |                              |                                      |                                           |                                          |                          |                            | 0,00                                         | 0,00  |                                     |                         |
| Participants                                         | via Umsch./MÜ Mobilitäten<br>via Umsch./Mittelübertrag.€                         |                          | 0<br>0,00                                           |                | 0<br>0,00                                       |                   | von SMS<br>0,00 |                          | von SMT<br>0,00 |                          | von STA<br>0,00 |                          | von STT<br>0,00 |                              |                                      | von                                       | 0,00                                     | von BIF<br>0,00          | )                          | 0,00                                         | 0,00  |                                     |                         |
| InSuPart                                             | Summe Mobilitäten<br>Summe€                                                      | 0<br>0,00                | 0<br>0,00                                           | 0<br>0,00      | 0<br>0,00                                       |                   |                 |                          |                 |                          |                 |                          |                 |                              |                                      |                                           |                                          |                          |                            |                                              |       |                                     |                         |
| 05                                                   | Mobilitäten<br>€                                                                 | 0<br>0,00                | 0                                                   | 0              | 0                                               |                   | von SMS<br>0,00 |                          | von SMT<br>0,00 |                          | von STA<br>0,00 |                          | von STT<br>0,00 |                              |                                      |                                           |                                          | von BIF<br>0,00          | ,<br>)                     | 0,00                                         | 0,00  |                                     |                         |
|                                                      | max. möglich €<br>beansprucht €<br>davon für OS €<br>daher für Mittelübertragung | gverfügbar€              |                                                     |                | 0,00<br>0,00<br>0,00<br>0,00                    | verfügbar<br>0,00 |                 | nach SMS<br>0,00<br>0,00 |                 | nach SMT<br>0,00<br>0,00 |                 | nach STA<br>0,00<br>0,00 |                 | nach STT nac<br>0,00<br>0,00 | oh InSuPart nach In<br>0,00<br>0,00  | SuHEI<br>0,00<br>0,00                     |                                          |                          | nach BIF<br>0,00<br>0,00   |                                              |       |                                     |                         |
| Inclusion<br>Support HEI                             | Mobilitäten<br>€<br>max möelich €                                                | 0,00                     | 0                                                   |                | 0                                               |                   | von SMS<br>0.00 |                          | von SMT<br>0.00 | _                        | von STA<br>0.00 | _                        | von STT<br>0.00 |                              |                                      | von                                       | DSH.4                                    | von BIF<br>0.00          | 1                          | 0.00                                         | 0.00  |                                     |                         |

2. Beginnen Sie damit, bei den 4 Mobilitätsaktivitäten die gelb hinterlegten Felder auszufüllen.

|     |                                                        | Bitte                       | -  |                                 |                           | er ausfüllen!                   |
|-----|--------------------------------------------------------|-----------------------------|----|---------------------------------|---------------------------|---------------------------------|
|     |                                                        | lt. Finanzhil<br>Vereinbaru | -  | realisiert/<br>zuerkannt        | geplant                   | Gesamt It.<br>Bericht           |
| SMS | Mobilitäten<br>Tage finanziert<br>Tage zero grant<br>€ | 2<br>505.481,               | 3  | 200<br>18000<br>0<br>434.000,00 | 33<br>0<br>0<br>71.481,85 | 233<br>18000<br>0<br>505.481,85 |
| SMT | Mobilitäten<br>Tage finanziert<br>Tage zero grant<br>€ | 2<br>617.505,               | 5  | 0<br>0<br>0,00                  | 0<br>0<br>0<br>0,00       | 0<br>0<br>0<br><b>0,00</b>      |
| SM  | Mobilitäten<br>€                                       | 4<br>1.122.987,             | 8  | 200<br>434.000,00               | 33<br>71.481,85           | 233<br>505.481,85               |
| STA | Mobilitäten<br>Tage finanziert<br>Tage zero grant<br>€ | 22.125,                     | 5  | 0<br>0<br>0,00                  | 0<br>0<br>0,00            | 0<br>0<br>0<br>0,00             |
| sтт | Mobilitäten<br>Tage finanziert<br>Tage zero grant<br>€ | 22.125,                     | 5  | 0<br>0<br>0,00                  | 0<br>0<br>0<br>0,00       | 0<br>0<br>0,00                  |
| ST  | Mobilitäten<br>€                                       | 44.250,0                    | 00 | 0 <u>,0</u> 0                   | 0,00                      | 0<br>0,00                       |

+) realisiert/zuerkannt: Mobilitäten, die bereits begonnen haben oder die den mobilen Personen fix zugesagt wurden.

+) geplant: Mobilitäten, die noch nicht begonnen haben und die auch noch nicht fix zugesagt wurden, die aber bis zum Ende Vertragslaufzeit noch geplant sind.

+)In der Zeile € geben Sie an, was die Mobilitäten kosten, unterschieden nach realisiert/zuerkannt und geplant

+) Wenn Sie Mobilitäten mit finanzierter und nicht finanzierter Dauer haben, unterscheiden Sie dies bitte bei der Eingabe der Dauer in Tagen.

3. Bitte achten Sie darauf, dass wenn die Anzahl Mobilitäten größer 0 ist, auch die Dauer in Tagen auszufüllen ist. Die Felder bleiben rot, bis eine Eingabe der Dauer erfolgt.

|                 | lt. Finanzhilfe-<br>Vereinbarung | realisiert/<br>zuerkannt | geplant  | Gesamt It.<br>Bericht |
|-----------------|----------------------------------|--------------------------|----------|-----------------------|
| Mobilitäten     | 247                              | 203                      | 5        | 208                   |
| Tage finanziert |                                  | 0                        | 350      | 350                   |
| Tage zero grant |                                  | 0                        | 0        | 0                     |
| €               | 518 450,34                       | 458 450,34               | 7 000,00 | 465 450,34            |

# 4. MITTELÜBERTRAGUNGEN:

Folgende Mittelübertragungen sind prinzipiell möglich (tatsächlich in Abhängigkeit der Eintragungen):

- a. Innerhalb der 4 Mobilitätsaktivitäten:
  - i. SMS <-> SMT: bis zu 100% ohne Änderungsvereinbarung
  - ii. STA <-> STT: bis zu 100% ohne Änderungsvereinbarung
  - iii. STA, STT->SMS, SMT: bis zu 100% ohne Änderungsvereinbarung
  - iv. SMS, SMT -> STA, STT: bis zu jeweils 10% von SMS und/oder SMT ohne Änderungsvereinbarung, über jeweils 10% nur mit Änderungsvereinbarung (Achtung: Die 10% werden nicht auf Basis der Summe von SMS und SMT berechnet, sondern für jede Aktivität getrennt!)

Sollten die 10% überschritten werden, ist eine **Begründung notwendig -> Bitte im entsprechenden Feld eintragen!** 

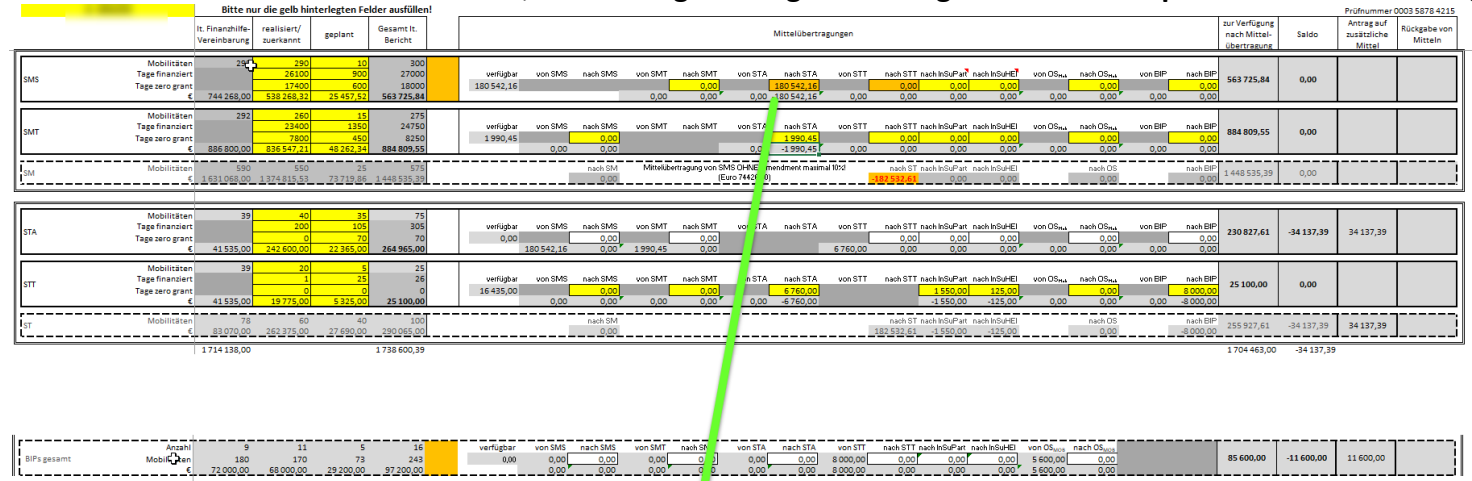

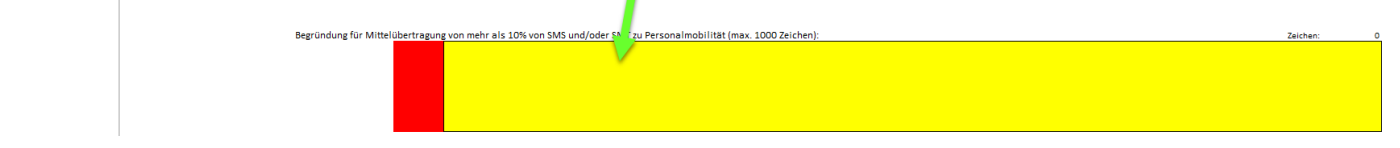

b. Von den Mobilitätsaktivitäten zu OS<sub>Mob</sub>: nur mit Änderungsvereinbarung und wenn mehr Mobilitäten durchgeführt werden. Der maximal zu berichtende Betrag für OS<sub>Mob</sub> wird immer anhand der Anzahl der berichteten Mobilitäten berechnet.

c. Von den Mobilitätsaktivitäten zu OS<sub>BIP</sub>: nur mit Änderungsvereinbarung, bei entsprechender Anzahl von Teilnehmenden ("Learners"). ACHTUNG: Für alle Übertragungen nach OS ist eine Begründung notwendig -> Bitte im entsprechenden Feld eintragen!

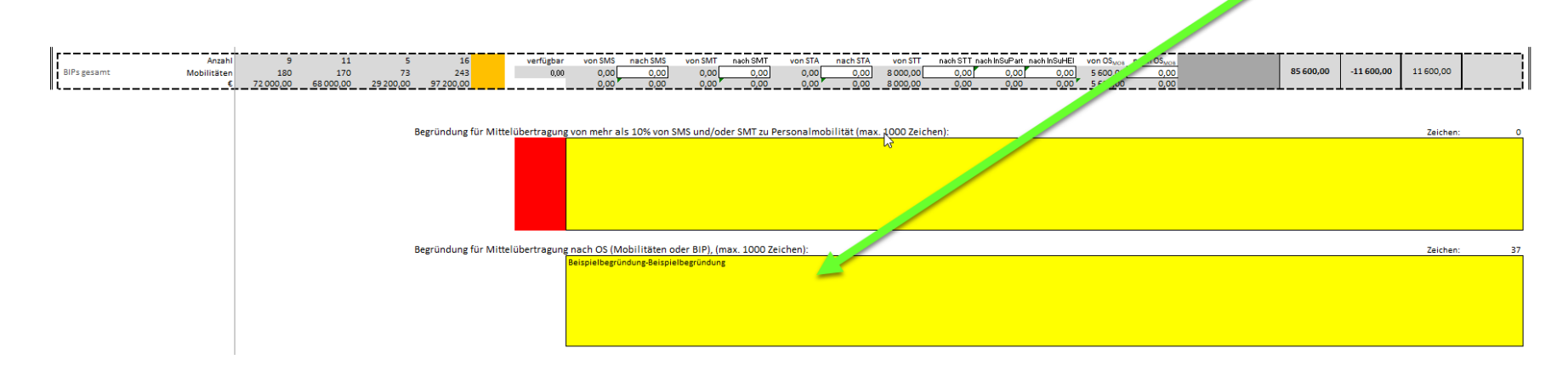

- d. Von den Mobilitätsaktivitäten sowie OS<sub>Mob</sub> und OS<sub>BIP</sub> zu "Inclusion Support for Participants" sowie "Inclusion Support for HEI": Nur nach vorheriger Genehmigung durch die NA
- e. Von OS<sub>Mob</sub> zu den Mobilitätsaktivitäten: bis zu 100% ohne Änderungsvereinbarung
- f. Von OS<sub>BIP</sub> zu den Mobilitätsaktivitäten: bis zu 100% ohne Änderungsvereinbarung

Mittelübertragungen können immer nur dann angewendet werden, wenn nicht der gesamte (in Anhang 1 zur Finanzhilfevereinbarung ausgewiesene) Betrag für die einzelne Budgetkategorie verwendet wird. Für Übertragungen aus der Kategorie OS<sub>Mob</sub> gelten andere Bestimmungen. Siehe dort.

Somit gilt: Sollten bei einer Aktivität nicht der gesamte Betrag als benötigt eingetragen werden, steht die Differenz zur Umschichtung zu anderen Aktivitäten zur Verfügung.

|       |                                                                       | Bitte n                          | ur die gelb hir                        | terlegten Fe                        | lder ausfüllen!                        |                   |                 |                                     |         |          |                         |                                  |                         |                                         |                                                |                                              |                |                                    |                 |                                      |
|-------|-----------------------------------------------------------------------|----------------------------------|----------------------------------------|-------------------------------------|----------------------------------------|-------------------|-----------------|-------------------------------------|---------|----------|-------------------------|----------------------------------|-------------------------|-----------------------------------------|------------------------------------------------|----------------------------------------------|----------------|------------------------------------|-----------------|--------------------------------------|
|       |                                                                       | lt. Finanzhilfe-<br>Vereinbarung | realisiert/<br>zuerkannt               | geplant                             | Gesamt It.<br>Bericht                  |                   |                 |                                     |         |          |                         | Mittelübertrag                   | ungen                   |                                         |                                                |                                              |                |                                    |                 |                                      |
|       | Mobilitäten                                                           | 233                              | 200                                    | 33                                  | 233                                    | <br>              |                 |                                     |         |          |                         |                                  |                         |                                         |                                                |                                              |                |                                    |                 |                                      |
| CAAC  | Tage finanziert                                                       |                                  | 18000                                  | 3000                                | 21000                                  | verfügbar         | von SMS         | nach SMS                            | von SMT | nach SMT | von STA                 | nach STA                         | von STT                 | nach STT i                              | nach InSuPart                                  | nach InSuHEI                                 | von OS         | nach OS                            | von BIP         | nach BIP                             |
| aivia | Tage zero grant                                                       |                                  | 0                                      | 0                                   | 0                                      | 11.481,85         |                 |                                     |         | 0,00     |                         | 0,00                             |                         | 0,00                                    | 0,00                                           | 0,00                                         |                | 0,00                               |                 | 0,00                                 |
|       | €                                                                     | 505 481 85                       | 434 000 00                             | 60,000,00                           | 494,000,00                             |                   |                 |                                     | 0.00    | 0.00     | 0.00                    | 0.00                             | 0.00                    | 0.00                                    | 0.00                                           | 0.00                                         | 0.00           | 0.00                               | 0.00            | 0.00                                 |
|       |                                                                       | 202.102,02                       | 434.000,00                             | 00.000,00                           | 4541000,00                             | <br>              |                 | _                                   | 0,00    | 0,00     | 0,00                    | 0,00                             | 0,00                    | 0,00                                    | 0,00                                           | 0,00                                         | 0,00           | 5,55                               | 0,00            | 0,00                                 |
|       | Mobilitäten                                                           | 245                              | 200                                    | 50                                  | 250                                    |                   |                 |                                     | 0,00    | 0,00     | 0,00                    | 0,00                             | 0,00                    | 0,00                                    | 0,00                                           | 0,00                                         | 0,00           | 0,00                               | 0,00            | 0,00                                 |
|       | Mobilitäten<br>Tage finanziert                                        | 245                              | 200                                    | 50<br>50<br>4500                    | 250<br>22500                           | verfügbar         | von SMS         | nach SMS                            | von SMT | nach SMT | von STA                 | nach STA                         | von STT                 | nach STT i                              | nach InSuPart                                  | nach InSuHEI                                 | von OS         | nach OS                            | von BIP         | nach BIP                             |
| SMT   | Mobilitäten<br>Tage finanziert<br>Tage zero grant                     | 245                              | 200<br>18000<br>0                      | 50<br>50<br>4500<br>0               | 250<br>22500<br>0                      | verfügbar<br>0,00 | von SMS         | nach SMS<br>0,00                    | von SMT | nach SMT | von STA                 | nach STA<br>0,00                 | von STT                 | nach STT 1                              | nach InSuPart<br>0,00                          | nach InSuHEI                                 | von OS         | nach OS                            | von BIP         | nach BIP<br>0,00                     |
| SMT   | Mobilitäten<br>Tage finanziert<br>Tage zero grant<br>€                | 245 617.505,35                   | 200<br>18000<br>0<br>500.000,00        | 50<br>50<br>4500<br>0<br>125.000,00 | 250<br>22500<br>0<br>625.000,00        | verfügbar<br>0,00 | von SMS<br>0,00 | nach SMS<br>0,00<br>0,00            | von SMT | nach SMT | von STA<br>0,00         | 0,00<br>nach STA<br>0,00<br>0,00 | 0,00<br>von STT<br>0,00 | 0,00<br>nach STT 1<br>0,00<br>0,00      | nach InSuPart<br>0,00<br>0,00                  | nach InSuHEI<br>0,00<br>0,00                 | von OS         | nach OS<br>0,00<br>0,00            | von BIP         | 0,00<br>0,00<br>0,00                 |
| SMT   | Mobilitäten<br>Tage finanziert<br>Tage zero grant<br>€                | 245<br>617.505,35                | 200<br>18000<br>0<br>500.000,00        | 50<br>4500<br>0<br>125.000,00       | 250<br>22500<br>0<br>625.000,00        | verfügbar<br>0,00 | von SMS<br>0,00 | nach SMS<br>0,00<br>0,00            | von SMT | nach SMT | 0,00<br>von STA<br>0,00 | 0,00<br>nach STA<br>0,00<br>0,00 | 0,00<br>von STT<br>0,00 | 0,00<br>nach STT<br>0,00<br>0,00        | nach InSuPart<br>0,00<br>0,00                  | nach InSuHEI<br>0,00<br>0,00                 | von OS<br>0,00 | nach OS<br>0,00<br>0,00            | von BIP<br>0,00 | 0,00<br>0,00<br>0,00                 |
| SMT   | Mobilitäten<br>Tage finanziert<br>Tage zero grant<br>€<br>Mobilitäten | 245<br>617.505,35<br>478         | 200<br>18000<br>0<br>500.000,00<br>400 | 50<br>4500<br>0<br>125.000,00       | 250<br>22500<br>0<br>625.000,00<br>483 | verfügbar<br>0,00 | von SMS<br>0,00 | nach SMS<br>0,00<br>0,00<br>nach SM | von SMT | nach SMT | von STA<br>0,00         | 0,00<br>nach STA<br>0,00<br>0,00 | von STT<br>0,00         | nach STT 1<br>0,00<br>0,00<br>nach ST 1 | nach InSuPart<br>0,00<br>0,00<br>nach InSuPart | nach InSuHEI<br>0,00<br>0,00<br>nach InSuHEI | von OS<br>0,00 | nach OS<br>0,00<br>0,00<br>nach OS | von BIP<br>0,00 | nach BIP<br>0,00<br>0,00<br>nach BIP |

5. Sollten freie Mittel gar nicht oder nicht zur Gänze umgeschichtet/übertragen werden, werden sie als "Rückgabe von Mitteln" ausgewiesen.

|     |                                                        | Bitte n                          | ur die gelb hin                 | iterlegten Fe                 | elder ausfüller                        | 1 |                        |                          |                          |                 |                                   |                 |                          |                 |                              |                             |                                            |                |                         |                 |                          |                                              |          |                                    |                        |
|-----|--------------------------------------------------------|----------------------------------|---------------------------------|-------------------------------|----------------------------------------|---|------------------------|--------------------------|--------------------------|-----------------|-----------------------------------|-----------------|--------------------------|-----------------|------------------------------|-----------------------------|--------------------------------------------|----------------|-------------------------|-----------------|--------------------------|----------------------------------------------|----------|------------------------------------|------------------------|
|     |                                                        | lt. Finanzhilfe-<br>Vereinbarung | realisiert/<br>zuerkannt        | geplant                       | Gesamt It.<br>Bericht                  |   |                        |                          |                          |                 |                                   |                 | Mittelübertrag           | ungen           |                              |                             |                                            |                |                         |                 |                          | zur Verfügung<br>nach Mittel-<br>übertragung | Saldo    | Antragauf<br>zusätzliche<br>Mittel | Rückgabe von<br>Mittel |
| SMS | Mobilitäten<br>Tage finanziert<br>Tage zero grant<br>€ | 233<br>505.481,85                | 200<br>18000<br>0<br>434.000,00 | 33<br>3000<br>0<br>60.000,00  | 233<br>21000<br>0<br><b>494.000,00</b> |   | verfügbar<br>11.481,85 | - SMS                    | nach SMS                 | vas.SMT<br>0,00 | nach SMT<br>7.494,65<br>-7.494,65 | von STA<br>0,00 | nach STA<br>0,00<br>0,00 | von STT<br>0,00 | nach STT nao<br>0,00<br>0,00 | ch InSuPart<br>0,00<br>0,00 | oach InSuHE <mark>I</mark><br>0,00<br>0,00 | von OS<br>0,00 | nach OS<br>0,00<br>0,00 | von BIP<br>0,00 | nach BIF<br>0,00<br>0,00 | 497.987,20                                   | 3.987,20 |                                    | 3.987,20               |
| SMT | Mobilitäten<br>Tage finanziert<br>Tage zero grant<br>€ | 245<br>617.505,35                | 200<br>18000<br>0<br>500.000,00 | 50<br>4500<br>0<br>125.000,00 | 250<br>22500<br>0<br><b>625.000,00</b> |   | verfügbar<br>0,00      | von SMS<br>[<br>7.494,65 | nach SMS<br>0,00<br>0,00 | von SMT         | nach SMT                          | von STA<br>0,00 | nach STA<br>0,00<br>0,00 | von STT<br>0,00 | nach STT nac<br>0,00<br>0,00 | ch InSuPart<br>0,00<br>0,00 | nach InSuHEI<br>0,00<br>0,00               | von OS<br>0,00 | nach OS<br>0,00<br>0,00 | von BIP<br>0,00 | nach BIF<br>0,00<br>0,00 | 625.000,00                                   | 0,00     |                                    |                        |

6. Die gleichzeitige Rückgabe von Mitteln und Beantragung von zusätzlichen Mitteln ist NICHT möglich. Übertragen Sie den gesamten verfügbaren Betrag, damit nur mehr zusätzliche Mittel beantragt werden.

| realisiert/<br>zuerkannt geplan          | nt Gesa<br>Ber                | nt lt.<br>cht                 |                        |                     |                          |                 |                                   | М               | itteli ertragi           | ungen           | Ι                       |                                     |                              |                |                         |                 |                          | Verfügung<br>nach<br>übertragung | Saldo      | Antragauf<br>zusätzliche<br>Mittel | Rückgabe von<br>Mittel | - |                     |                             |                                         |                                    |
|------------------------------------------|-------------------------------|-------------------------------|------------------------|---------------------|--------------------------|-----------------|-----------------------------------|-----------------|--------------------------|-----------------|-------------------------|-------------------------------------|------------------------------|----------------|-------------------------|-----------------|--------------------------|----------------------------------|------------|------------------------------------|------------------------|---|---------------------|-----------------------------|-----------------------------------------|------------------------------------|
| 200<br>18000 3<br>0<br>434.000,00 60.000 | 33<br>3000<br>0<br>00,00 494. | 233<br>21000<br>0 1<br>000,00 | verfügbar<br>11.481,85 | von SMS             | nach SMS                 | von SMT<br>0,00 | naun SMT<br>5.000,00<br>-5.000,00 | von STA<br>0,00 | nach STA<br>0,00<br>0,00 | von STT<br>0,00 | nativi ST<br>0,0<br>0,0 | T nach InSuPart<br>0 0,00<br>0 0,00 | nach InSuHEI<br>0,00<br>0,00 | von OS<br>0,00 | nach OS<br>0,00<br>0,00 | von BIP<br>0,00 | nach BIP<br>0,00<br>0,00 | 500.481,85                       | 6.481,85   |                                    | 6.481,85               |   |                     |                             | $(\mathbf{i})$                          |                                    |
| 200<br>18000 4<br>0<br>500.000,00 125.00 | 50<br>4500<br>0<br>00,00 625. | 250<br>22500<br>0<br>000,00   | verfügbar<br>0,00      | von SMS<br>5.000,00 | nach SMS<br>0,00<br>0,00 | von SMT         | nach SMT                          | von STA<br>0,00 | nach STA<br>0,00<br>0,00 | von STT<br>0,00 | nach ST<br>0,0<br>0,0   | T nach InSuPart<br>0 0,00<br>0 0,00 | nach InSuHEI<br>0,00<br>0,00 | von OS<br>0,00 | nach OS<br>0,00<br>0,00 | von BIP         | nach BIP<br>0,00<br>0,00 | 622.505,35                       | -2.494,65  | 2.494,65                           |                        |   | Korrigieren Sie dir | e Umschichtung<br>zusätzlie | en: Gleichzeitige<br>che Mittel ist nic | Rückgabe von Mittel<br>ht möglich! |
| 400<br>934.000,00 185.00                 | 83<br>00,00 1.119.            | 483<br>000,00                 |                        |                     | nach SM<br>0,00          |                 |                                   |                 |                          |                 | nach S<br>O,O           | T nach InSuPart<br>0 0,00           | nach InSuHEI<br>0,00         |                | nach OS<br>0,00         |                 | nach BIP<br>0,00         | 1.122.987,20                     | 3.987,20   |                                    | 3.987,20               |   |                     |                             |                                         |                                    |
| 20<br>100<br>0<br>21.000,00 10.00        | 10<br>50<br>0<br>00,00 31.    | 30<br>150<br>0<br>000,00      | verfügbar<br>0,00      | von SMS             | nach SMS<br>0,00<br>0,00 | von SMT<br>0,00 | nach SMT<br>0,00<br>0,00          | von STA         | nach STA                 | von STT<br>0,00 | nach ST<br>0,0<br>0,0   | T nach InSuPart<br>0 0,00<br>0 0,00 | nach InSuHEI<br>0,00<br>0,00 | von OS<br>0,00 | nach OS<br>0,00<br>0,00 | von BIP         | nach BIP<br>0,00<br>0,00 | 22.125,00                        | -8.875,00  | 8.875,00                           |                        |   | Korrigieren Sie die | e Umschichtung<br>zusätzlio | en: Gleichzeitige<br>che Mittel ist nic | Rückgabe von Mittel<br>ht möglich! |
| 20<br>100<br>0<br>21.000,00 10.00        | 10<br>50<br>0<br>00,00 31.    | 30<br>150<br>0<br>000,00      | verfügbar<br>0,00      | von SMS<br>0,00     | nach SMS<br>0,00<br>0,00 | von SMT<br>0,00 | nach SMT<br>0,00<br>0,00          | von STA<br>0,00 | nach STA<br>0,00<br>0,00 | von STT         | nach ST                 | T nach InSuPart<br>0,00<br>0,00     | nach InSuHEI<br>0,00<br>0,00 | von OS         | nach OS<br>0,00<br>0,00 | von BIP<br>0,00 | nach BIP<br>0,00<br>0,00 | 22.125,00                        | -8.875,00  | 8.875,00                           |                        |   | Korrigieren Sie die | e Umschichtung<br>zusätzlie | en: Gleichzeitige<br>che Mittel ist nic | Rückgabe von Mittel<br>ht möglich! |
| 40<br>42.000,00 20.00                    | 20<br>00,00 62.               | 60<br>000,00                  |                        |                     | nach SM<br>0,00          |                 |                                   |                 |                          |                 | nach S<br>0,0           | T nach InSuPart<br>0 <u>0,00</u>    | nach InSuHEI<br>0,00         |                | nach OS<br>0,00         |                 | nach BIP<br>0,00         | 44.250,00                        | -17.750,00 | 17.750,00                          | ]                      |   |                     |                             |                                         |                                    |

Wenn Mittelübertragungsmöglichkeiten korrekt genutzt wurden, gibt es auch keine textlichen Hinweise auf der rechten Seite.

| realisiert/ geplant Gesamt It.<br>zuerkannt Bericht                                                                   | mach Mittelübertragungen     Antrag auf<br>mach Mittel-     Salido     Rückgabe von<br>Mittel       Mittelübertragungen     Übertragung     Mittel     Mittel                                                                                                    |              |
|----------------------------------------------------------------------------------------------------|----------------------------------------------------------------------------------------------------|--------------|
| 200     33     233       18000     3000     21000       0     0     0       434.000,000     60.000,000     494.000,00 | verfügbar     von SMS     nach SMS     von STA     nach STA     von STT     nach STT     nach hSuFar     nach GS     von SIF     nach ST     nach hSuFar     nach GS     von SIF     nach ST     nach hSuFar     nach GS     von SIF     nach ST     nach hSuFar     nach GS     von SIF     nach ST     nach hSuFar     nach GS     von SIF     nach ST     nach hSuFar     nach GS     von SIF     nach SIF     nach hSuFar     nach GS     von SIF     nach SIF     nach hSuFar     nach SIF     nach SIF                                                                                                    | $\checkmark$ |
| 200     50     250       18000     4500     22500       0     0     0       500.000,00     125.000,00     625.000,00  | verfügbar     von SMS     pack SMT     von SMT     nach SMT     von STT     nach STT     nach NSUFart     nach NSUFart     nach DS     von BIP     nach BIP     625.000,00     0,00     0,00     0,00     0,00     0,00     0,00     0,00     0,00     0,00     0,00     0,00     0,00     0,00     0,00     0,00     0,00     0,00     0,00     0,00     0,00     0,00     0,00     0,00     0,00     0,00     0,00     0,00     0,00     0,00     0,00     0,00     0,00     0,00     0,00     0,00     0,00     0,00     0,00     0,00     0,00     0,00     0,00     0,00     0,00     0,00     0,00     0,00     0,00     0,00     0,00     0,00     0,00     0,00     0,00     0,00     0,00     0,00     0,00     0,00     0,00     0,00     0,00     0,00     0,00     0,00     0,00     0,00     0,00     0,00     0,00     0,00     0,00     0,00     0,00     0,00     0,00     0,00 <td><math>\checkmark</math></td>                                                                                                    | $\checkmark$ |
| 400 83 483<br>934.000,00 185.000,00 1.119.000,00                                                                      | nach SM nach ST nach hSU4E nach CS nach BF 1.119.000.00 0.00 0.00 0.00 0.00 0.00 0                                                                                                    |              |
| 20     10     30       100     50     150       0     0     0       21.000,00     10.000,00     31.000,00             | verligbar     von SMS     von SMT     nach STM     von STA     nach STA     von STT     nach STT     nach STT     nach STA     von STA     nach STA     von STA     nach STT     nach STA     von STA     nach STA     von STA     nach STA     von STA     nach STA     von STA     nach STA     von STA     nach STA     von STA     nach STA     von STA     nach STA     von STA     nach STA     von STA     nach STA     von STA     nach STA     von STA     nach STA     von STA     von STA     vo                                                                                                    | $\checkmark$ |
| 20     10     30       100     50     150       0     0     0       21.000,00     10.000,00     31.000,00             | verfügbar     von SMS     nach SMS     von SMT     nach SMT     von STA     nach STA     von STT     nach hSuPart     nach OS     von BIP     nach BIP     22.125,00     48.875,00     8.875,00     8.875,00     8.875,00     8.875,00     8.875,00     8.875,00     8.875,00     8.875,00     8.875,00     8.875,00     8.875,00     8.875,00     8.875,00     8.875,00     8.875,00     8.875,00     8.875,00     8.875,00     8.875,00     8.875,00     8.875,00     8.875,00     8.875,00     8.875,00     8.875,00     8.875,00     8.875,00     8.875,00     8.875,00     8.875,00     8.875,00     8.875,00     8.875,00     8.875,00     8.875,00     8.875,00     8.875,00     8.875,00     8.875,00     8.875,00     8.875,00     8.875,00     8.875,00     8.875,00     8.875,00     8.875,00     8.875,00     8.875,00     8.875,00     8.875,00     8.875,00     8.875,00     8.875,00     8.875,00     8.875,00     8.875,00     8.875,00     8.875,00     8.875,00     8.875,00     8.875,00     8.875,00     8.875,00     8.875,00                                                                                                         | $\checkmark$ |
| 40 20 60<br>42.000,00 20.000,00 62.000,00                                                                             | nach SM nach SI nach inSUHEI nach inSUHEI nach DS nach EIP 48.237,20 -13.762,80 13.762,80 3.987,20 0,00 0,00 0,00 0,00 0,00 0,00 13.762,80 13.762,80 13.762, |              |

7. Ist der berichtete Betrag einer Aktivität höher als der Betrag lt. Finanzhilfevereinbarung plus etwaiger Mittelübertragungen wird ein Antrag auf zusätzliche Mittel ausgewiesen.

|     |                                                            | Bitte nur die gel            | b hinterlegten f                        | Felder ausfüller                                                             | n! |                   |                 |                          |         |                          |                 |                          |                 |                              |                                    |                                      |                |                         |                 |                          |                                                |            |                                     |                        |
|-----|------------------------------------------------------------|------------------------------|-----------------------------------------|------------------------------------------------------------------------------|----|-------------------|-----------------|--------------------------|---------|--------------------------|-----------------|--------------------------|-----------------|------------------------------|------------------------------------|--------------------------------------|----------------|-------------------------|-----------------|--------------------------|------------------------------------------------|------------|-------------------------------------|------------------------|
|     | lt. Fin<br>Verei                                           | anzhilfe- realisier          | t/ geolant                              | Gesamt It.                                                                   |    |                   |                 |                          |         | _                        | N               | littelübertragu          | ngen            |                              |                                    |                                      |                |                         |                 |                          | zur Verfügung<br>nach Mittel-<br>übertragung ( | 3. 10      | Antrag auf<br>zusätzliche<br>Mittel | Rückgabe von<br>Mittel |
| SMS | Mobilitäten<br>Tage finanziert<br>Tage zero grant<br>€ 501 | 233                          | 200 3<br>000 300<br>0<br>0,00 80.000,0  | 3     033       0     000       0     0       0     0       0     514.000,00 |    | verfügbar<br>0,00 | von SMS         | nach SMS                 | von SMT | nach SMT<br>0,00<br>0,00 | von STA<br>0,00 | nach STA<br>0,00<br>0,00 | von STT<br>0,00 | nach STT nac<br>0,00<br>0,00 | ch InSuPart nach I<br>0,00<br>0,00 | nSuHE <mark>1</mark><br>0,00<br>0,00 | von OS<br>0,00 | nach OS<br>0,00<br>0,00 | von BIP<br>0,00 | nach BIP<br>0,00<br>0,00 | 505.481,85                                     | -8, -8,15  | 8.518,15                            |                        |
| SMT | Mobilitäten<br>Tage finanziert<br>Tage zero grant<br>€ 61: | 245<br>18<br>7.505,35 500.00 | 200 5<br>000 450<br>0<br>0,00 125.000,0 | 0 250<br>0 22500<br>0 0<br>625.000,00                                        |    | verfügbar<br>0,00 | von SMS<br>0,00 | nach SMS<br>0,00<br>0,00 | von SMT | nach SMT                 | von STA<br>0,00 | nach STA<br>0,00<br>0,00 | von STT<br>0,00 | nach STT nac<br>0,00<br>0,00 | ch InSuPart nach I<br>0,00<br>0,00 | nSuHEI<br>0,00<br>0,00               | von OS<br>0,00 | nach OS<br>0,00<br>0,00 | von BIP<br>0,00 | nach BIP<br>0,00<br>0,00 | 617.505,35                                     | -7.494,65  | 7.494,65                            |                        |
| SM  | Mobilitäten<br>€ 1.12                                      | 478<br>187,20 934.00         | 400 8<br>0,00 205.000,0                 | 13<br>10 1.13910 100                                                         |    |                   |                 | nach SM<br>0,00          |         |                          |                 |                          |                 | nach ST nac<br>0,00          | ch InSuPart nach I<br>0,00         | nSuHEI<br>0,00                       |                | nach OS<br><u>0,00</u>  |                 | nach BIP<br>0,00         | 1.122.987,20                                   | -16.012,80 | 16.012,80                           |                        |

8. "Inclusion Support for Participants" sowie "Inclusion Support for HEI" darf nur nach vorheriger Genehmigung durch die NA berichtet werden.

Je nach Beantragung können dafür zusätzliche Mittel von der NA oder durch Mittelübertragung aus dem Projektbudget zur Verfügung gestellt werden. Zusätzliche Mittel sind in der Tabelle enthalten:

| 1 |              |                            |           |           |           |
|---|--------------|----------------------------|-----------|-----------|-----------|
|   |              | Mobilitäten                | 2         | 2         | 2         |
|   | Inclusion    | via Änderungsvereinbarung€ | 10 285,80 | 10 285,00 | 10 285,00 |
|   | Support      |                            |           |           |           |
|   | Participants | via Mittelüb. Mobilitäten  |           | 1         | 1         |
|   |              | via Mittelübertragung€     |           | 1 550,00  | 1 550,00  |
| 1 |              |                            |           |           |           |

#### Mittelübertragungen müssen entsprechend eingetragen werden:

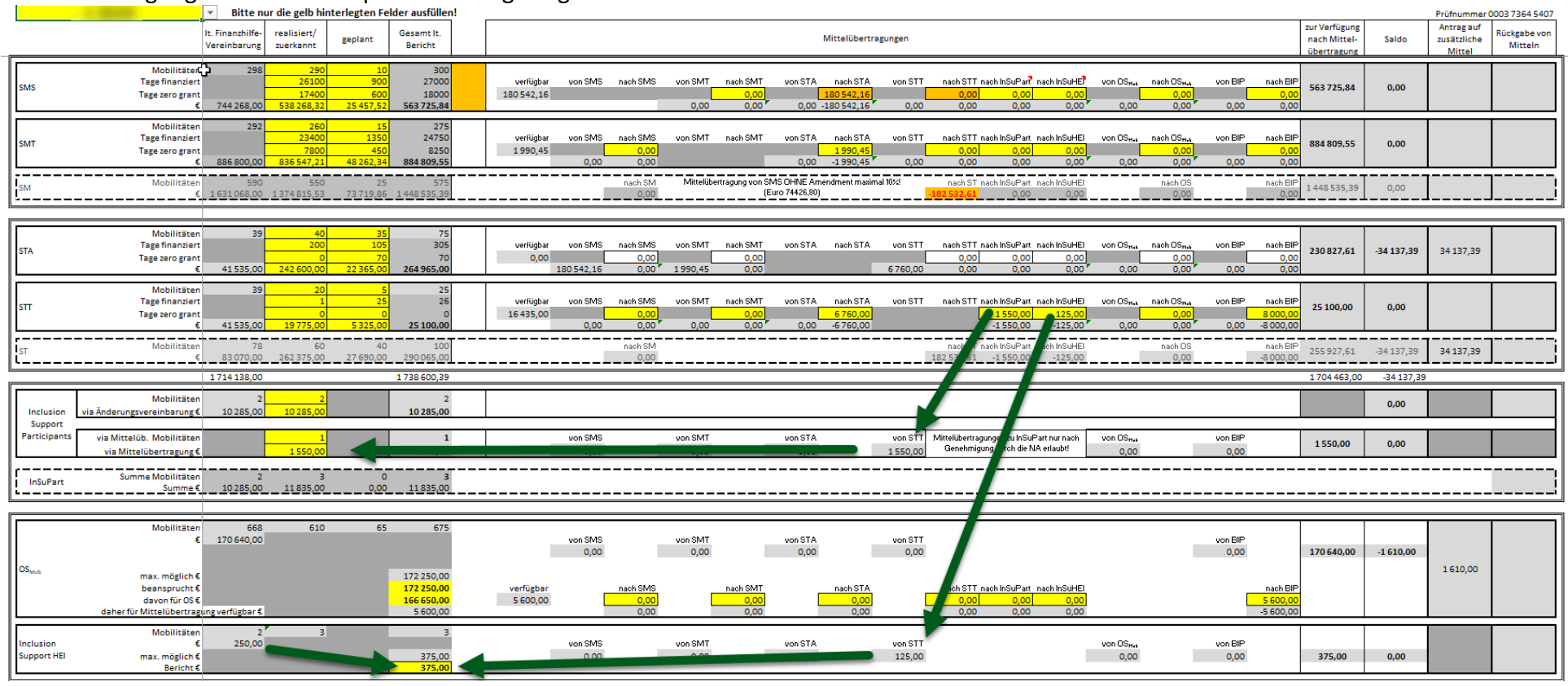

ACHTUNG: Mittelübertragungen zu "Inclusion Support for Participants" oder "Inclusion Support for HEI" sind OHNE vorheriger Genehmigung der NA NICHT zulässig!

9. **"Inclusion Support for Participants"** (via Änderungsvereinbarung oder via Mittelübertragung) muss berichtet werden. Bei Bereitstellung zusätzlicher Mittel kann auch ein niedrigerer Betrag berichtet werden, sollte die mobile Person nicht die gesamten Mittel benötigt haben. Die Differenz wird bei "Rückgabe" ausgewiesen. Ein Antrag auf zusätzliche Mittel kann mit dem Zwischenbericht NICHT gestellt werden.

| Inclusion               | Mobilitäten<br>via Zusatzvereinbarung€ | 1<br>6.456,13 | 1<br>5.986,35 |                   | 1<br>5,200,22 |      |         |          |        |         |  |        |          |          | 460.70 | 469,78     |
|-------------------------|----------------------------------------|---------------|---------------|-------------------|---------------|------|---------|----------|--------|---------|--|--------|----------|----------|--------|------------|
| Support<br>Participants | via Umsch. Mobilitäten                 |               | 0             |                   | 0             |      | von SMS | von SMT  | von ST | von STT |  | von OS | von BIP  | <br>0,00 | 0,00   |            |
| InSuPart                | Summe Mobilitäten<br>Summe €           | 1<br>6.456,13 | 1<br>5.986,35 | 0<br><u>0,0</u> 0 | 1<br>5.986,35 | <br> |         | <br>0,00 |        | <br>    |  | <br>   | <br>0,00 | <br>     |        | <br>469,78 |

10. "Inclusion Support for HEI" kann nur berichtet werden, wenn zumindest eine Mobilität bei "Inclusion Support for Participants" berichtet wird.

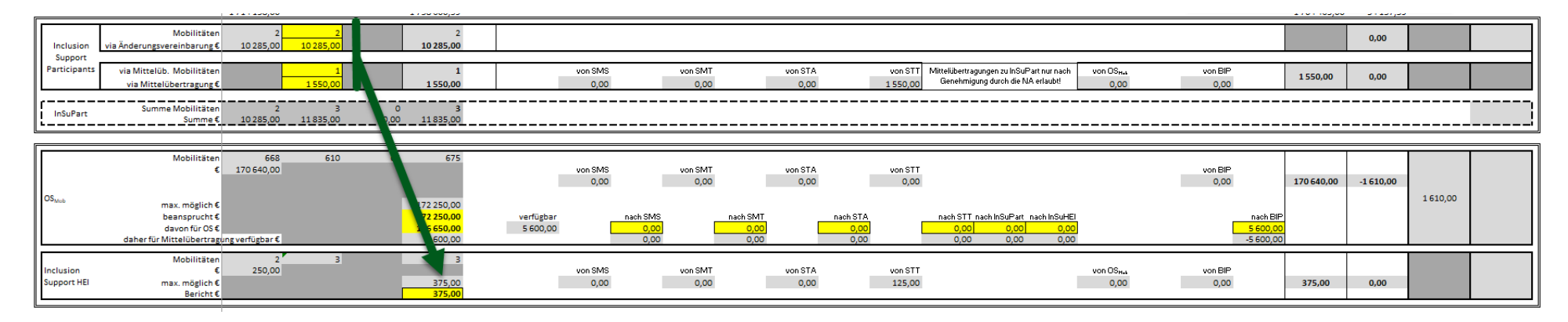

11. Bei OS wird als "maximal möglich €" der Betrag angezeigt, der sich auf Basis der berichteten Mobilitätszahlen berechnet.

12. Der maximal mögliche Betrag ist **niedriger** als der Betrag in der Vereinbarung, wenn Sie **weniger** Mobilitäten berichten.

|       | Mobilitäter         | 528             | 241                                                           | 103                               | 344       |
|-------|---------------------|-----------------|---------------------------------------------------------------|-----------------------------------|-----------|
|       |                     | 138.440,00      | ACHTUNG: OS-Mitte<br>automatisch reduzie<br>184 Mobilitäten w | el werden<br>ert, da um<br>eniger | ŧ         |
| OSMob | max. möglich €      |                 | berichtet werd                                                | len!                              | 96.120,00 |
|       | beansprucht €       |                 |                                                               |                                   | 96.120,00 |
|       | davon für OS €      |                 |                                                               |                                   | 96.120,00 |
|       | daher für Umschicht | ung verfügbar € |                                                               |                                   | 0,00      |

Der maximal mögliche Betrag ist höher als der Betrag in der Vereinbarung, wenn Sie mehr Mobilitäten berichten.

|                   | Mobilitäter          | 528             | 440 | 103 | 543        |
|-------------------|----------------------|-----------------|-----|-----|------------|
|                   |                      | 138.440,00      |     |     |            |
| 05                |                      |                 |     |     | •          |
| CO <sub>Mob</sub> | max. möglich€        |                 |     |     | 141.890,00 |
|                   | beansprucht €        |                 |     |     | 141.890,00 |
|                   | davon für OS €       |                 |     |     | 141.890,00 |
|                   | daher für Umschichti | ung verfügbar € |     |     | 0,00       |
|                   |                      |                 |     |     |            |

- 13. Was bedeutet "beansprucht €" ?: Diesen Betrag möchten Sie in der Budgetkategorie "Organisational Support" (für Mobilitäten) abrechnen. Dieser Betrag kann dann aufgeteilt werden in
  - a. "davon für OS €": Betrag der für Aufwendungen im Sinne der Budgetkategorie "Organisational Support" (nicht vollständige Liste siehe Programme Guide 2024, EN, Seite 69) ausgegeben wird, und
  - b. "daher für Umschichtung €" verfügbar: Die Differenz von "beansprucht €" und "davon für OS €" muss dann zu anderen Budgetkategorien übertragen werden.

Die Summe aus "davon für OS €" und den dann eingetragenen Mittelübertragungen muss IMMER den bei "beansprucht €" eingegebenen Betrag entsprechen!

14. Im Falle von weniger berichteten Mobilitäten können Sie maximal den niedrigeren Betrag beanspruchen und die Differenz zum Betrag in der Vereinbarung wird automatisch als "Rückgabe" ausgewiesen:

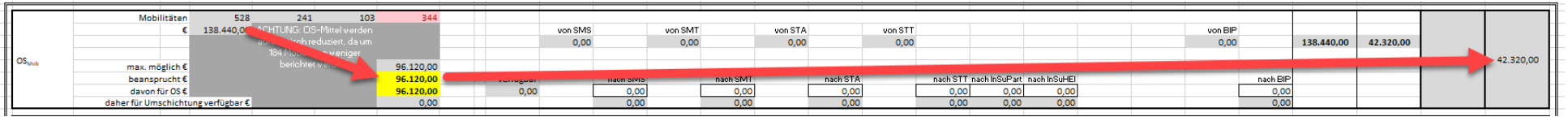

Im Falle von mehr berichteten Mobilitäten können Sie den höheren Betrag beanspruchen und die Differenz zum Betrag in der Vereinbarung wird automatisch als "Antrag auf zusätzliche Mittel" ausgewiesen:

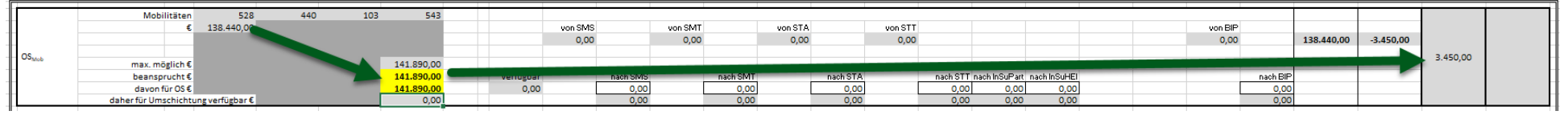

ACHTUNG: Zusätzliche OS-Mittel können nur bei verfügbaren Mitteln vergeben werden- es besteht kein Anspruch darauf!

15. Bei Übertragungen aus der Kategorie OS muss zuerst der für die Budgetkategorie OS beanspruchte Betrag (gedeckelt mit der Anzahl berichteter Mobilitäten) angegeben werden. Danach wird der davon für die Budgetkategorie OS verwendete Betrag angegeben. Wird nicht der gesamt beanspruchte Betrag für OS verwendet, kann die Differenz umgeschichtet werden. Siehe Punkt 13.

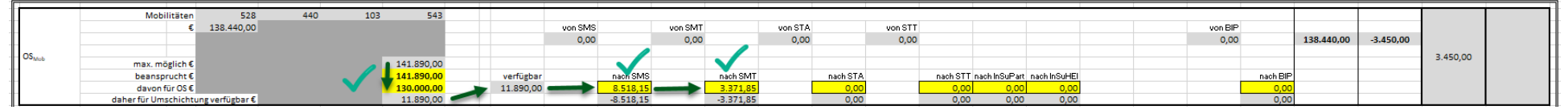

#### Ist keine oder eine geringere Mittelübertragung vorgesehen, muss der beanspruchte Betrag verringert werden.

|                   |                                                                         |                     |     |       |                                               | _                |                       |                 |                      |                 |                  |                 |          |                 |                  |                      |              |  |                 |          |            |           |          |  |
|-------------------|-------------------------------------------------------------------------|---------------------|-----|-------|-----------------------------------------------|------------------|-----------------------|-----------------|----------------------|-----------------|------------------|-----------------|----------|-----------------|------------------|----------------------|--------------|--|-----------------|----------|------------|-----------|----------|--|
|                   | Mobilitäten                                                             | 528                 | 440 | 103   | 543                                           | 3                |                       |                 |                      |                 |                  |                 |          |                 |                  |                      |              |  |                 |          |            |           |          |  |
|                   | € 13                                                                    | 38.440,00           |     |       |                                               |                  |                       | von SMS         |                      | von SMT         |                  | von STA         |          | von STT         |                  |                      |              |  | von BIP         |          |            |           |          |  |
|                   |                                                                         |                     |     |       |                                               |                  |                       | 0,00            |                      | 0,00            |                  | 0,00            |          | 0,00            |                  |                      |              |  | 0,00            |          | 138.440,00 | -3.450,00 |          |  |
|                   |                                                                         |                     |     |       |                                               |                  |                       |                 |                      |                 |                  |                 |          |                 |                  |                      |              |  |                 |          |            |           |          |  |
| OS <sub>Mob</sub> | max, möglich€                                                           |                     |     |       | 141.890.00                                    | 2                |                       |                 |                      |                 |                  |                 |          |                 |                  |                      |              |  |                 |          |            |           | 3.450,00 |  |
| -                 | beansprucht €                                                           |                     |     |       | 141,890.00                                    | 0                | verfügbar             |                 | nach SMS             |                 | nach SMT         |                 | nach STA |                 | nach STT         | nach InSuPar         | nach InSuHEI |  |                 | pach BIP |            |           |          |  |
| -                 | dawaa fiir OS f                                                         |                     |     |       | 120,000,00                                    |                  | 11 990 00             |                 | 0 510 15             |                 | 0.00             |                 | 0.00     |                 | 0.00             | 0.00                 | 0.00         |  |                 | 0.00     |            |           |          |  |
| -                 | davoiriur os e                                                          | <b>C</b> 1 <b>C</b> |     | · · · | 11,000,00                                     |                  | 11.650,00             |                 | 0.510,15             |                 | 0,00             |                 | 0,00     |                 | 0,00             | 0,00                 | 0,00         |  |                 | 0,00     |            |           |          |  |
|                   | daner für Umschichtung ve                                               | entugbar €          |     |       | 11.890,00                                     | )                |                       |                 | -8.518,15            | _               | 0,00             |                 | 0,00     | _               | 0,00             | 0,00                 | 0,00         |  |                 | 0,00     |            |           |          |  |
|                   |                                                                         |                     |     |       |                                               |                  |                       |                 |                      |                 |                  |                 |          |                 |                  |                      |              |  |                 |          |            |           |          |  |
|                   |                                                                         |                     |     |       |                                               |                  |                       |                 |                      |                 |                  |                 |          |                 |                  |                      |              |  |                 |          |            |           |          |  |
|                   | Mobilitäten                                                             | 528                 | 440 | 103   | 54                                            | 3                |                       |                 |                      |                 |                  |                 |          |                 |                  |                      |              |  |                 |          |            |           |          |  |
|                   | Mobilitäten<br>€ 13                                                     | 528<br>38.440,00    | 440 | 103   | 543                                           | 3                |                       | von SMS         |                      | von SMT         |                  | von STA         |          | von STT         |                  |                      |              |  | von BIP         |          |            |           |          |  |
|                   | Mobilitäten<br>€ 13                                                     | 528<br>38.440,00    | 440 | 103   | 543                                           | 3                |                       | von SMS<br>0,00 |                      | von SMT<br>0,00 |                  | von STA<br>0,00 |          | von STT<br>0,00 |                  |                      |              |  | von BIP<br>0,00 |          | 138.440,00 | -78,15    |          |  |
|                   | Mobilitäten<br>€ 13                                                     | 528<br>38.440,00    | 440 | 103   | 543                                           | 3                |                       | von SMS<br>0,00 |                      | von SMT<br>0,00 |                  | von STA<br>0,00 |          | von STT<br>0,00 |                  |                      |              |  | von BIP<br>0,00 |          | 138.440,00 | -78,15    |          |  |
| OS <sub>Mob</sub> | Mobilitäten<br>€ 13<br>max.möglich€                                     | 528<br>38.440,00    | 440 | 103   | 543                                           | 3                |                       | von SMS<br>0,00 |                      | von SMT<br>0,00 |                  | von STA<br>0,00 |          | von STT<br>0,00 |                  |                      |              |  | von BIP<br>0,00 |          | 138.440,00 | -78,15    | 78,15    |  |
| OS <sub>Mob</sub> | Mobilitäten<br>€ 12<br>max.möglich€<br>beansprucht€                     | 528<br>38.440,00    | 440 | 103   | 141.890,00<br>138,518,19                      | 0                | verfügbar             | von SMS<br>0,00 | nach SMS             | von SMT<br>0,00 | pach SMT         | von STA<br>0,00 | nach STA | von STT<br>0,00 | nach STT         | nach InSuPar         | pach InSuHE  |  | von BIP<br>0,00 | nach BIP | 138.440,00 | -78,15    | 78,15    |  |
| OS <sub>Mob</sub> | Mobilitäten<br>€ 13<br>max.möglich€<br>beansprucht€<br>druno Fir 05 €   | 528<br>38.440,00    | 440 | 103   | 543<br>141.890,00<br>138.518,19               | 3<br>0<br>5      | verfügbar             | von SMS<br>0,00 | nach SMS             | von SMT<br>0,00 | nach SMT         | von STA<br>0,00 | nach STA | von STT<br>0,00 | nach STT         | nach InSuPar         | nach InSuHEI |  | von BIP<br>0,00 | nach BIP | 138.440,00 | -78,15    | 78,15    |  |
| OS <sub>Mob</sub> | Mobilitäten<br>€ 13<br>max. möglich €<br>beanspruch €<br>davon für OS € | 528<br>38.440,00    | 440 | 103   | 543<br>141.890,00<br>138.518,19<br>130.000,00 | 3<br>0<br>5<br>0 | verfügbar<br>8.518,15 | von SMS<br>0,00 | nach SMS<br>8.518,15 | von SMT<br>0,00 | nach SMT<br>0,00 | von STA<br>0,00 | nach STA | von STT<br>0,00 | nach STT<br>0,00 | nach InSuPar<br>0,00 | nach InSuHEI |  | von BIP<br>0,00 | nach BIP | 138.440,00 | -78,15    | 78,15    |  |

Bitte beachten Sie, dass eine Änderung des beanspruchten Betrags auch eine Änderung der zusätzlich beantragten Mittel nach sich zieht.

# 16. Genehmigte BIPs:

Bereits genehmigte BIPs werden entsprechend der Kategorie (=Anzahl Teilnehmer/innen / BIP) angezeigt. Bitte geben Sie die jeweils bereits durchgeführte oder noch geplante Anzahl von BIPs an. Die Summe der Mobilitäten sowie die finanzielle Unterstützung werden automatisch berechnet.

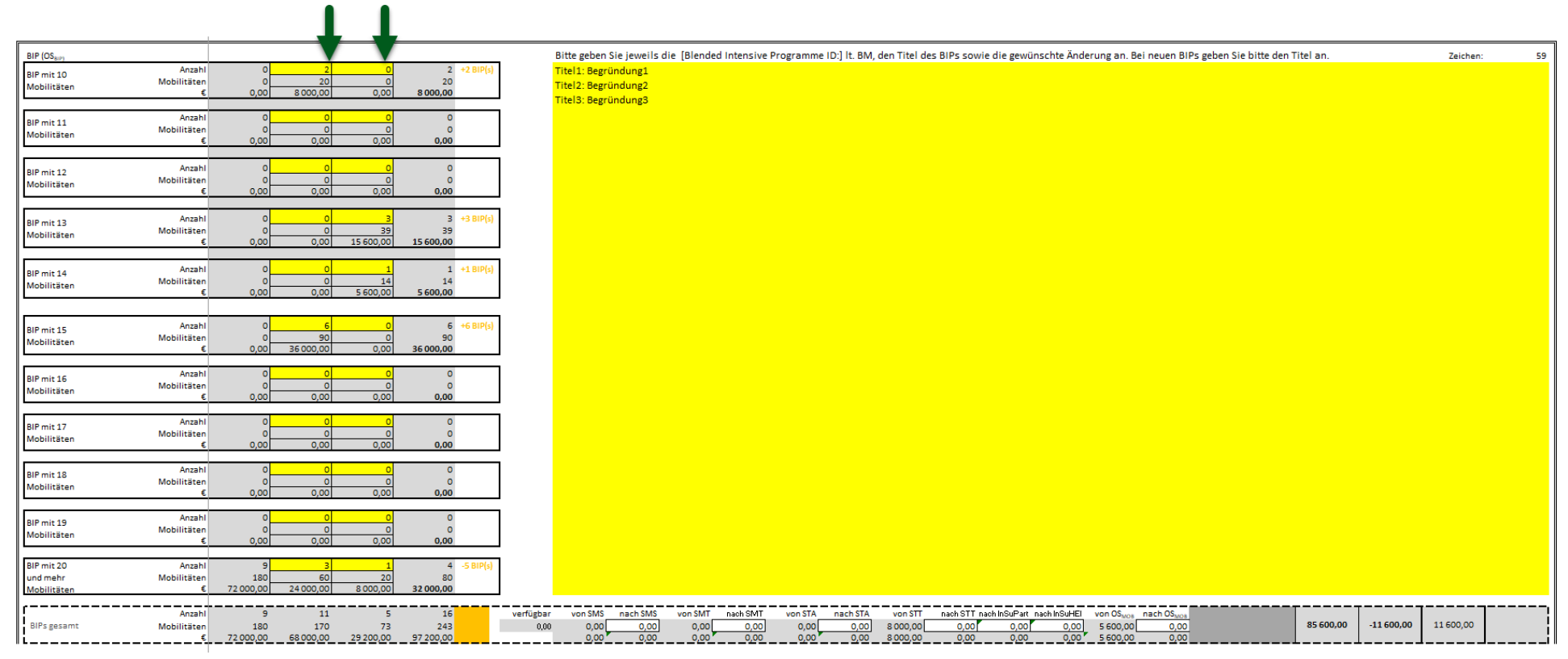

17. Sollten Sie für ein bereits genehmigtes BIP zusätzliche Mittel (weil mehr Teilnehmer/innen) beantragen wollen, geben Sie bei der ursprünglich genehmigten Kategorie ein BIP weniger ein und geben Sie in der dann zutreffenden Kategorie ein BIP mehr ein.

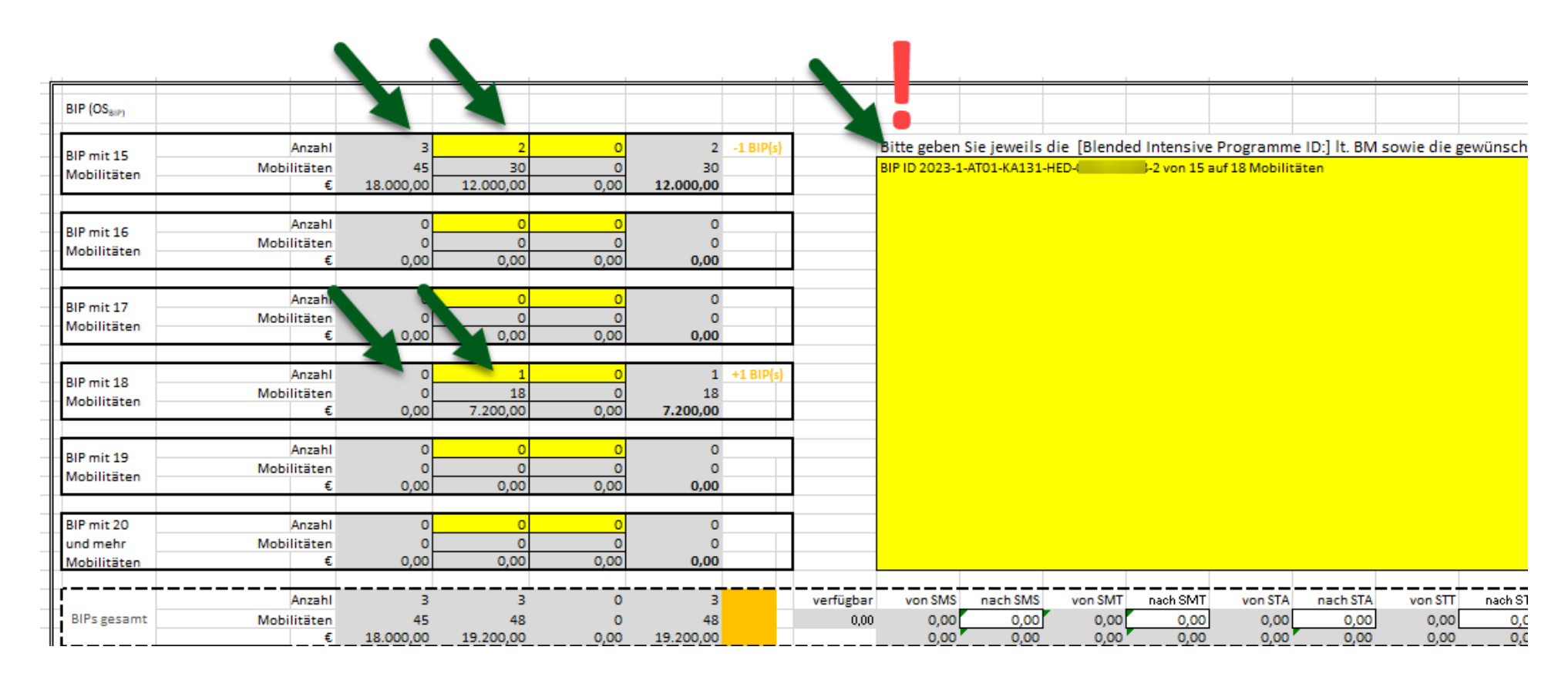

Bitte vergessen Sie keinesfalls die Blended Intensive Programme ID und den Titel des BIPs anzugeben, für die Sie die Änderung beantragen!

Der entsprechende Mehrbedarf wird rechts unten ausgewiesen:

|             |             |           |           |      |           |           |         |          |         |          |         |          |         |            |              |              |                       |                        | <br>      |           |          |   |
|-------------|-------------|-----------|-----------|------|-----------|-----------|---------|----------|---------|----------|---------|----------|---------|------------|--------------|--------------|-----------------------|------------------------|-----------|-----------|----------|---|
| II          | Anzahl      | 3         | 3         | 0    | 3         | verfügbar | von SMS | nach SMS | von SMT | nach SMT | von STA | nach STA | von STT | nach STT n | ach InSuPart | nach InSuHEI | von OS <sub>MOB</sub> | nach OS <sub>MOB</sub> |           | 1         |          | 1 |
| BIPs gesamt | Mobilitäten | 45        | 48        | 0    | 48        | 0,00      | 0,00    | 0,00     | 0,00    | 0,00     | 0,00    | 0,00     | 0,00    | 0,00       | 0,00         | 0,00         | 0,00                  | 0,00                   | 18.000,00 | -1.200,00 | 1.200,00 |   |
| li          | E           | 18.000,00 | 19.200,00 | 0,00 | 19.200,00 |           | 0,00    | 0,00     | 0,00    | 0,00     | 0,00    | 0,00     | 0,00    | 0,00       | 0,00         | 0,00         | 0,00                  | 0,00                   | <br>L     | L         |          |   |

- BIP (OSBIP) Bitte geben Sie jeweils die [Blended Intensive Programme ID:] It. BM Anzahl 0 0 0 0 BIP mit 15 0 0 BIP ID 2023-1-AT01-KA131-HED-556153-2 von 20 auf 17 Mobilitäten Mobilitäten 0 0 Mobilitäten 0.00 0,00 £ 0.00 0,00 o 0 Anzahl 0 0 BIP mit 16 0 0 Mobilitäten 0 0 Mobilitäten 0,00 0,00 0,00 £ 0,00 Anzahl 0 1 0 1 +1 BIP(s BIP mit 17 17 Mobilitäten 0 0 17 Mobilitäten 6.800,00 0,00 6.800,00 £ 0,00 0 Anzahl 0 0 0 BIP mit 18 0 0 Mobilitäten 0 0 Mobilitäten 0,00 0,00 0,00 0,00 € Anzahl o 0 0 0 BIP mit 19 0 0 Mobilitäten 0 0 Mobilitäten 0,00 0,00 0,00 0,00 BIP mit 20 6 Anzahl 5 -1 BIP 100 0 und mehr Mobilitäten 120 100 40.000.00 0,00 48.000.00 40.000,00 Mobilitäten 6 0 6 Anzahl 6 verfügbar von SMS nach SMS von SMT nach SMT von STA nach STA 117 0,00 0,00 0,00 BIPs gesamt Mobilitäten 120 0 117 1.200,00 0,00 0,00 0,00 0,00 0,00 0,00 48.000,00 46.800,00 0,00 46.800,00 0,00 0,00 €. 0,00
- 18. Sollten Sie für ein bereits genehmigtes BIP weniger Mittel (weil weniger Teilnehmer/innen) berichten wollen, geben Sie bei der ursprünglich genehmigten Kategorie ein BIP weniger ein und geben Sie in der dann zutreffenden Kategorie ein BIP mehr ein.

Bitte vergessen Sie keinesfalls die Blended Intensive Programme ID und den Titel des BIPs anzugeben, für die Sie die Änderung beantragen!

Der entsprechende Minderbedarf wird rechts unten als Rückgabe ausgewiesen oder kann zu einer anderen Budgetkategorie übertragen werden:

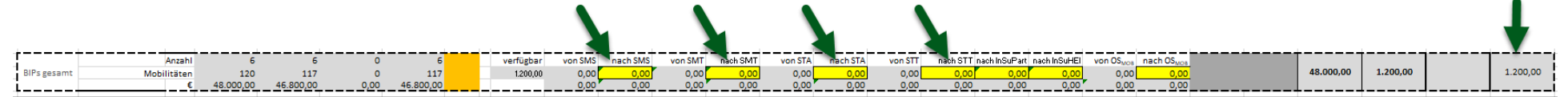

19. Zusätzliche (neue, noch nicht genehmigte) BIPs werden in der jeweiligen Kategorie als geplant eingegeben.

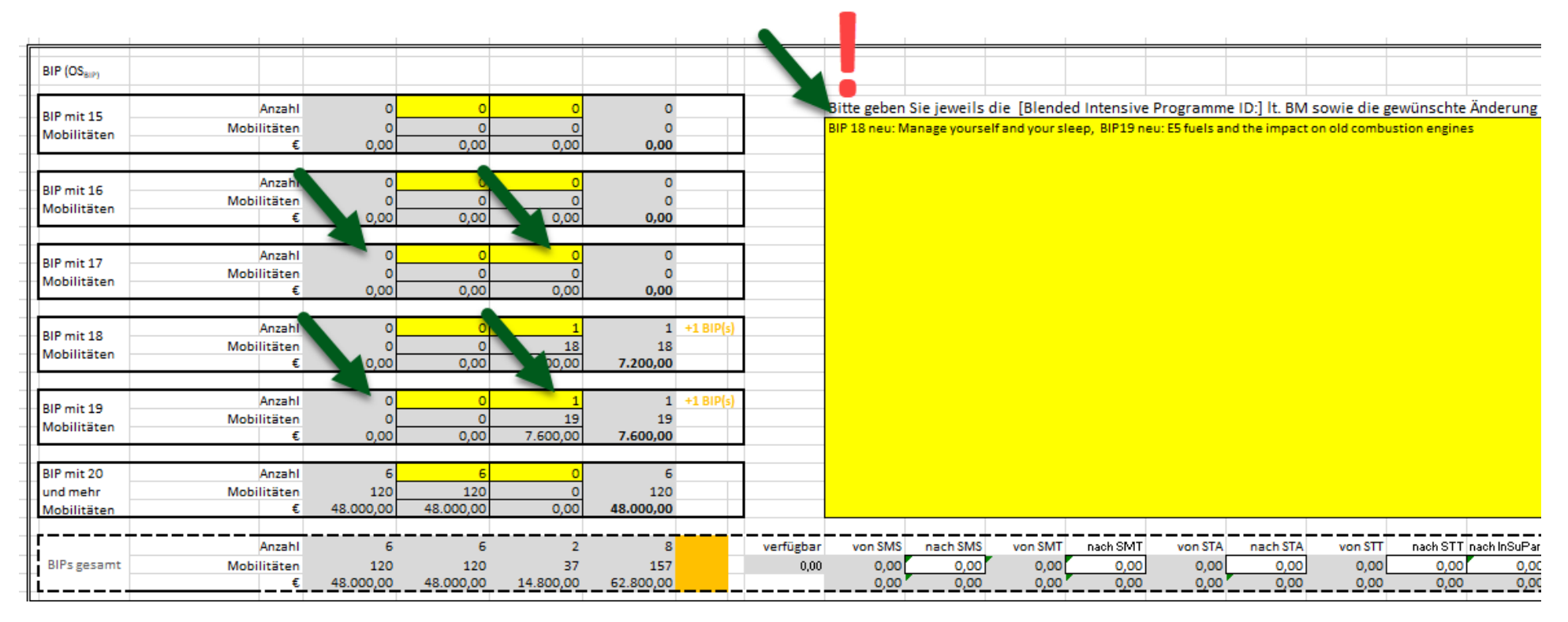

Bitte vergessen Sie nicht den/die Titel des/der Blended Intensive Programm(e) anzugeben, die Sie zusätzlich beantragen!

Der entsprechende Mehrbedarf wird rechts unten ausgewiesen:

| line and a second |             |           |           |           |           | <br>          |         |          |         |          |         |          |         |            |               |             |                       |                        |           |            |           |     |
|-------------------|-------------|-----------|-----------|-----------|-----------|---------------|---------|----------|---------|----------|---------|----------|---------|------------|---------------|-------------|-----------------------|------------------------|-----------|------------|-----------|-----|
|                   | Anzahl      | 6         | 6         | 2         | 8         | <br>verfügbar | von SMS | nach SMS | von SMT | nach SMT | von STA | nach STA | von STT | nach STT n | ch InSuPart n | ach InSuHEI | von OS <sub>MOB</sub> | nach OS <sub>MOB</sub> |           |            |           |     |
| BIPs gesamt       | Mobilitäten | 120       | 120       | 37        | 157       | 0,00          | 0,00    | 0,00     | 0,00    | 0,00     | 0,00    | 0,00     | 0,00    | 0,00       | 0,00          | 0,00        | 0,00                  | 0,00                   | 48.000,00 | -14.800,00 | 14.800,00 | 1 1 |
| li                | €           | 48.000,00 | 48.000,00 | 14.800,00 | 62.800,00 |               | 0,00    | 0,00     | 0,00    | 0,00     | 0,00    | 0,00     | 0,00    | 0,00       | 0,00          | 0,00        | 0,00                  | 0,00                   |           |            |           | 4 i |

20. Verzicht auf Änderungsvereinbarung:

Wenn Sie einen Antrag auf Zusatzmittel stellen, wird dieser anhand der in der Vereinbarung definierten Kriterien (siehe Anhang 5 Finanzhilfevereinbarung) geprüft. Anschließend erfolgt die Berechnung der tatsächlich möglichen Zusatzmittel.

Bitte beachten Sie, dass die für eine Umverteilung verfügbaren Mittel in der Regel begrenzt sind und die genannten Kriterien teilweise nur geringe Zusatzbeträge zulassen (z. B. nur eine zusätzliche Mobilität oder wenige zusätzliche Tage). Daher kann der errechnete Zusatzbetrag unter Umständen sehr gering ausfallen.

Sollte der administrative Aufwand zur Unterzeichnung einer entsprechenden Änderungsvereinbarung an Ihrer Institution den Nutzen des zusätzlichen Betrags übersteigen, haben Sie die Möglichkeit, vorab einen Mindestbetrag zu nennen. Liegt der errechnete Betrag unterhalb dieser Schwelle, wird auf eine Zuweisung verzichtet. Die dadurch freiwerdenden Mittel werden in einem zweiten Berechnungsdurchgang an andere antragstellende Hochschuleinrichtungen verteilt.

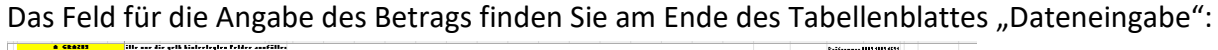

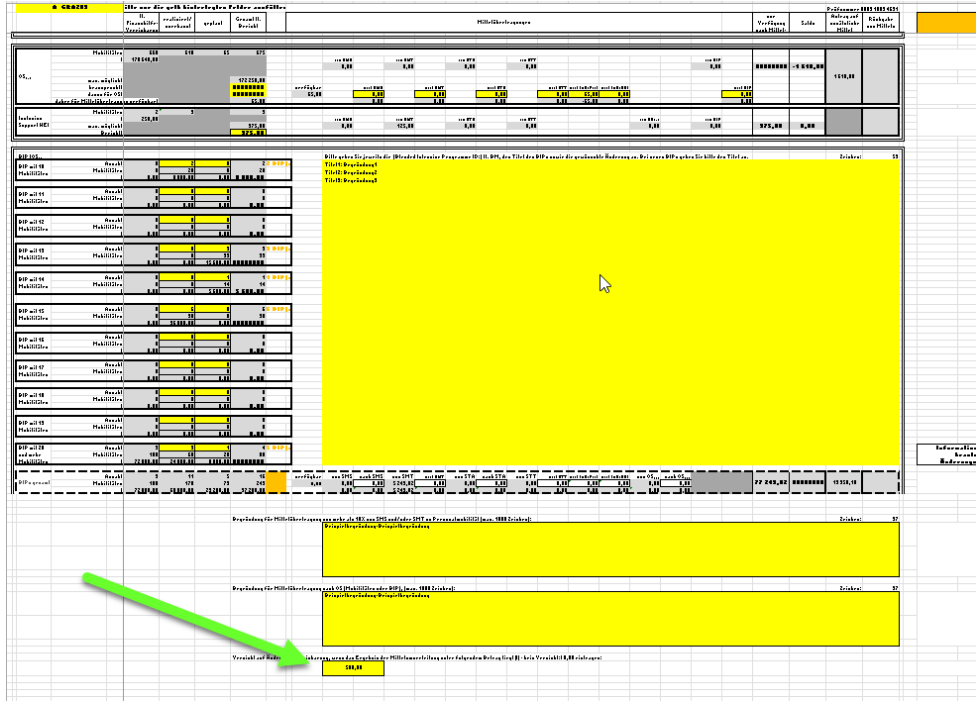

a. Wenn Sie jeden Betrag im Zuge einer Änderungsvereinbarung annehmen möchten, dann tragen Sie in dieses Feld bitte € 0,00 ein. (dieser Wert ist vorausgefüllt)

| Verzicht auf Änderungsvereinbarung, wenn das Ergebnis der Mittelumverteilung unter folgendem Betrag liegt (€) - kein Verzicht: € 0,00 eintragen: |  |  |  |  |  |  |  |  |  |  |  |  |  |
|----------------------------------------------------------------------------------------------------|--|--|--|--|--|--|--|--|--|--|--|--|--|
| 0,00                                                                                                    |  |  |  |  |  |  |  |  |  |  |  |  |  |

b. Wenn Sie einen Mindestbetrag festlegen möchten, unterhalb dessen Sie auf eine Änderungsvereinbarung verzichten würden, tragen Sie diesen bitte in das entsprechende Feld ein.

| Verzicht auf Änderungsvereinbarung, wenn das Ergebnis der Mittelumverteilung unter folgendem Betrag liegt (€) - kein Verzicht: € 0,00 eintragen: |        |  |  |  |  |  |  |  |  |  |  |  |  |  |
|----------------------------------------------------------------------------------------------------|--------|--|--|--|--|--|--|--|--|--|--|--|--|--|
|                                                                                                    | 500,00 |  |  |  |  |  |  |  |  |  |  |  |  |  |

Dieser angeführte Betrag wird auch in der Bestätigung in Ausdruck 1 ausgewiesen:

## Bestätigung

Hiermit werden die in diesem Zwischenbericht (inkl. Annex) gemachten Angaben zur Anzahl der Mobilitäten, Dauer und dem Budget, sowie die daraus resultierenden finanziellen Änderungen (Antrag auf Zusatzmittel in der Höhe von € ) bestätigt.
Die Angaben sind zum Stichtag 16.08.2025 gemacht.
Sollte das Ergebnis der Mittelumverteilung unterhalb von € 500,00 liegen, verzichtet die Hochschuleinrichtung auf diese zusätzlichen Mittel.

Beispiel:

Würde das Ergebnis der Mittelumverteilung € 402,- betragen, würden Sie im oben genannten Fall auf die Annahme der Änderungsvereinbarung verzichten (da der Betrag unter € 500,- liegt). Dieser Betrag von € 402,- würde dann – gemeinsam mit anderen von Einrichtungen nicht in Anspruch genommenen Mitteln – in einem zweiten Berechnungsdurchlauf auf die übrigen Hochschuleinrichtungen verteilt, die einen Antrag auf Zusatzmittel gestellt haben. So können auch kleinere Beträge genutzt werden.

Die Angabe eines Mindestbetrags in diesem Feld hat keinerlei Einfluss auf das Ergebnis des ersten Berechnungsdurchlaufs!

Erst nach Abschluss dieses ersten Durchlaufs wird das Ergebnis mit den angegebenen Verzichtswerten abgeglichen. Alle dadurch freiwerdenden Mittel fließen dann in den zweiten Berechnungsdurchlauf ein und werden entsprechend verteilt.

## Ausdruck 1 bitte vervollständigen, ausdrucken, abstempeln und unterschreiben lassen!

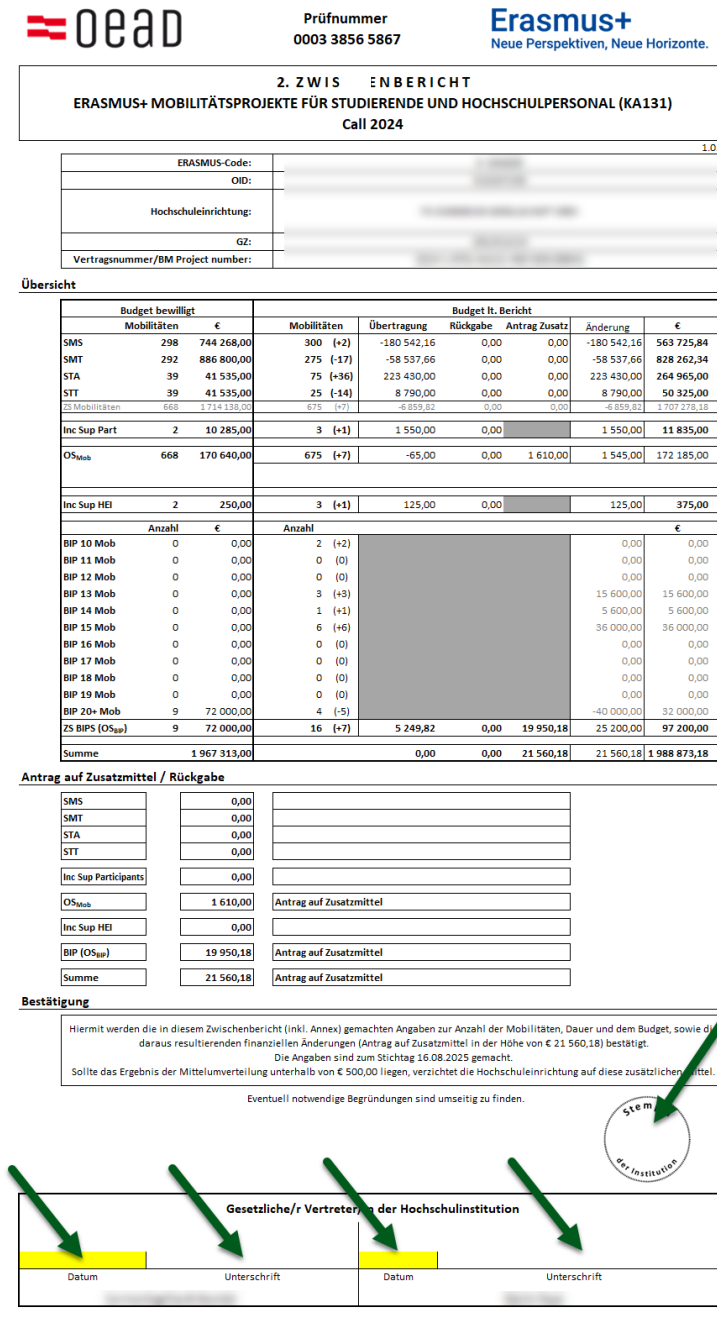

Ben\_InRe2-KA131\_Call2024\_v2025-06-25\_frei\_mgr

# 21. Bitte ergänzen Sie Ausdruck 2:

Wieviel haben Sie bereits ausbezahlt? Tragen Sie die entsprechenden Beträge bitte ein.

| Anforderung weitere Vorauszahlu | ng (Zahlungen berücksichtigt bis: 16.08.2025 )                                                                                                    |                                                                |
|---------------------------------|----------------------------------------------------------------------------------------------------|----------------------------------------------------------------|
| Betrag It.Vereinb               | arung                                                                                                    | 1 956 778,00                                                   |
| Zahlungen durch                 | an die Nationale Agentur<br>Bisherige Zahlungsbewegungen NA <> HEI: Saldo                                                                                                    | 1 565 422,40                                                   |
| Zahlungen durch                 | lie Hochschuleinrichtung<br>Reise-/Aufenthaltskosten bereits ausbezahlt<br>Aufwendungen aus OS Mittel (Mobilität) & InSuHEI bereits ausbezahlt<br>Aufwendungen aus OS Mittel für BIPs bereits ausbezahlt<br>Aufwendungen aus Inclusion Support for Participants bereits ausbezahlt<br>Summe | 1 136 583,00<br>500,00<br>2 000,00<br>1 550,00<br>1 140 633,00 |
| Anforderung                     | Anteil der Auszahlungen durch HEI an den bisherigen Zahlungsbewegungen NA <<br>Geplante nächste Vorauszahlung NA > HEI It. Finanzhilfevereinbarung                                                                                                    | > HEI 72,86%<br>391 355,60                                     |
|                                 | Anforderung der Auszahlung i.d.H.v.                                                                                                    | 391 355,60                                                     |

Dadurch wird automatisch die anzufordernde Auszahlung berechnet:

Haben Sie 70% (oder mehr) des Saldos der bisherigen Zahlungsbewegungen als bereits ausbezahlt eingetragen, wird die gesamte nächste Vorauszahlung (so, wie in der Finanzhilfevereinbarung angegeben) als Anforderung angezeigt.

Haben Sie weniger als 70% des Saldos der bisherigen Zahlungsbewegungen als bereits ausbezahlt eingetragen, wird die geplante Auszahlung entsprechend der in der Vereinbarung angeführten Berechnungsmethode verringert (Differenz zum Schwellenwert wird abgezogen).

| Anforderung weitere Vorauszahl | ung (Zahlungen berücksichtigt bis: 16.08.2025                                                                                                    | )                                                            |
|--------------------------------|----------------------------------------------------------------------------------------------------|--------------------------------------------------------------|
| Betrag It.Verein               | barung                                                                                                    | 1 956 778,00                                                 |
| Zahlungen durch                | /an die Nationale Agentur<br>Bisherige Zahlungsbewegungen NA <> HEI: Saldo                                                                                                    | 1 565 422,40                                                 |
| Zahlungen durch                | die Hochschuleinrichtung<br>Reise-/Aufenthaltskosten bereits ausbezahlt<br>Aufwendungen aus OS Mittel (Mobilität) & InSuHEI bereits ausbezahlt<br>Aufwendungen aus OS Mittel für BIPs bereits ausbezahlt<br>Aufwendungen aus Inclusion Support for Participants bereits ausbezahlt<br>Summe | 753 698,00<br>500,00<br>2 000,00<br>1 550,00<br>757 748,00   |
| Anforderung                    | Anteil der Auszahlungen durch HEI an den bisherigen Zahlungsbewegungen<br>Schwellenwert (70,00 % der bisherigen Zahlungsbewegungen NA <> HEI)<br>Differenz der Auszahlungen durch HEI zum Schwellenwert<br>Geplante nächste Vorauszahlung NA > HEI It. Finanzhilfevereinbarung              | NA ↔ HEI 48,41%<br>1 095 795,68<br>-338 047,68<br>391 355,60 |
|                                | abzüglich Differenz der Auszahlungen durch HEI zum Schwellenwert<br>Anforderung der Auszahlung i.d.H.v.                                                                                                    | -338 047,68<br>53 307,92<br>53 307,92                        |

Ist das Budget It. Bericht niedriger als die Summe aus dem Saldo der bisherigen Zahlungsbewegungen und der nun theoretisch anzufordernden Zahlung, wird die anzufordernde Zahlung verringert. Dadurch wird maximal die Differenz des Saldos auf das berichtete Budget angefordert.

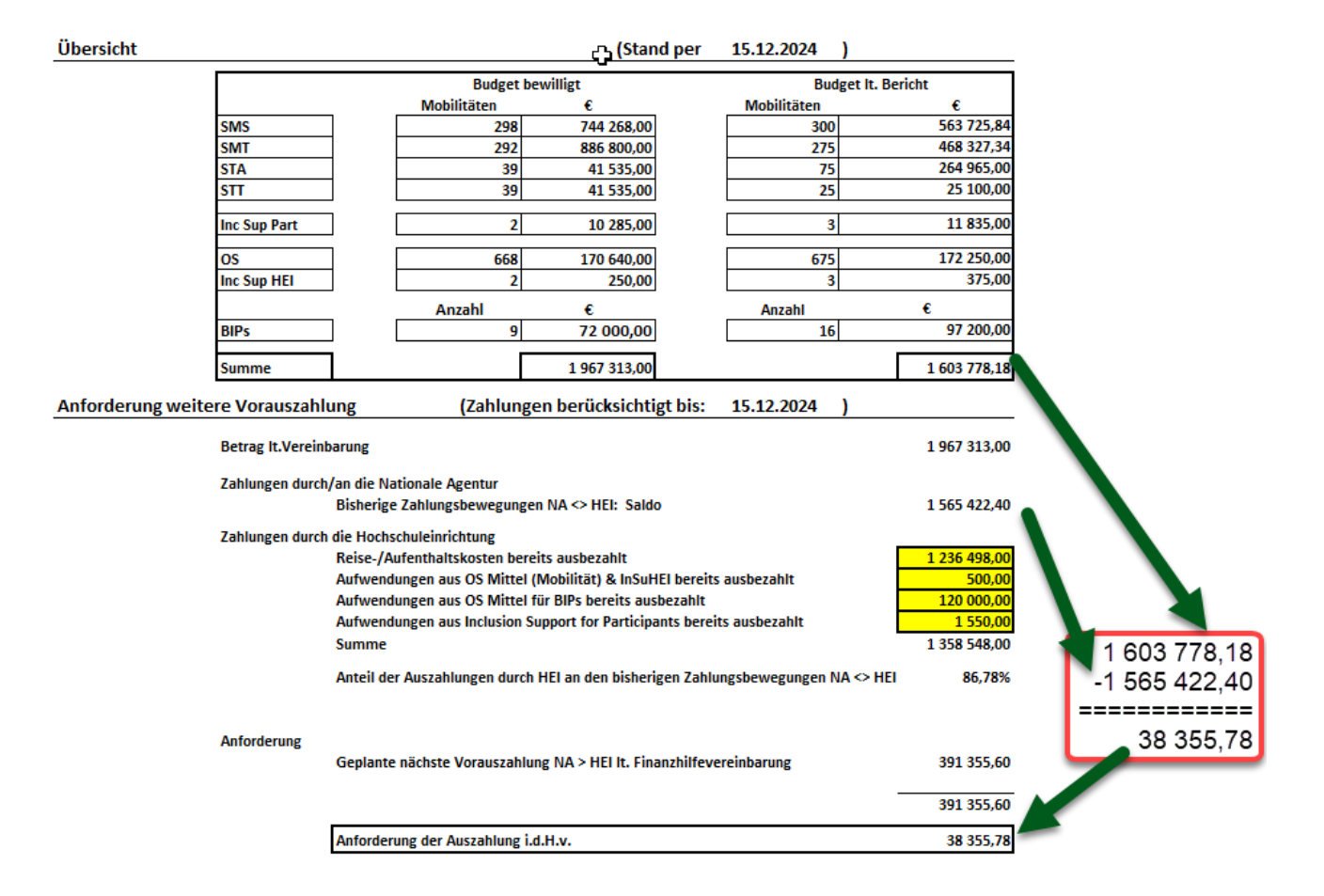

Der Saldo der bereits erfolgten Zahlungsbewegungen plus die nächste geplante Vorauszahlung ist höher als der berichtete Betrag. Daher wird nur die Differenz auf den berichteten Betrag als Anforderung ausgewiesen. Ist der berichtete Betrag niedriger als der Saldo der bisherigen Zahlungsbewegungen wird eine Anforderung von 0,00 € ausgewiesen und auf die zu erwartende Rückforderung angegeben.

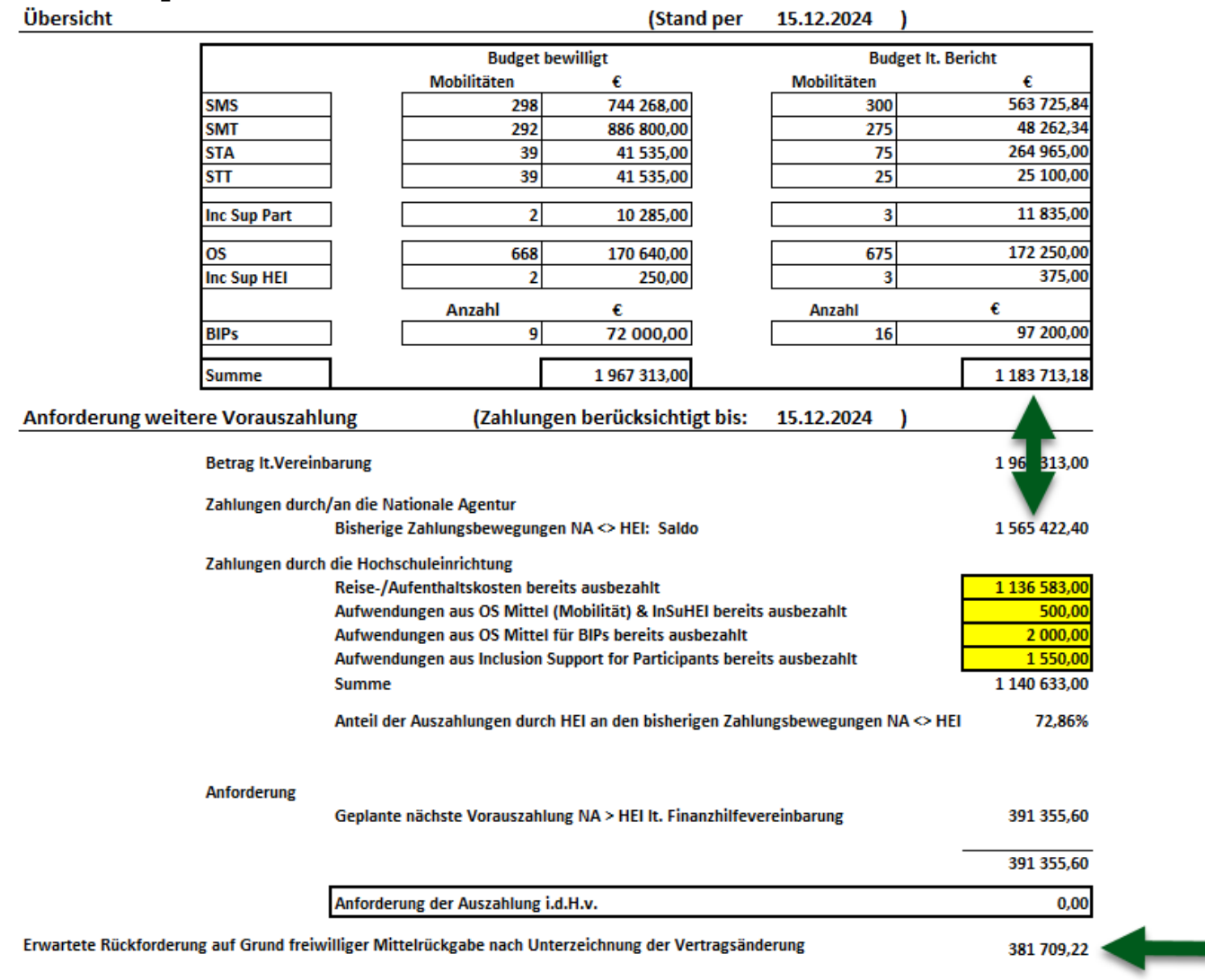

Wenn der berichtete Betrag niedriger als der Saldo der Zahlungen NA<>HEI ist, wird keine Anforderung ausgewiesen.

22. Ergänzen Sie die restlichen Felder, lassen Sie das Dokument von den zuständigen Personen unterschreiben und stempeln Sie es ab.

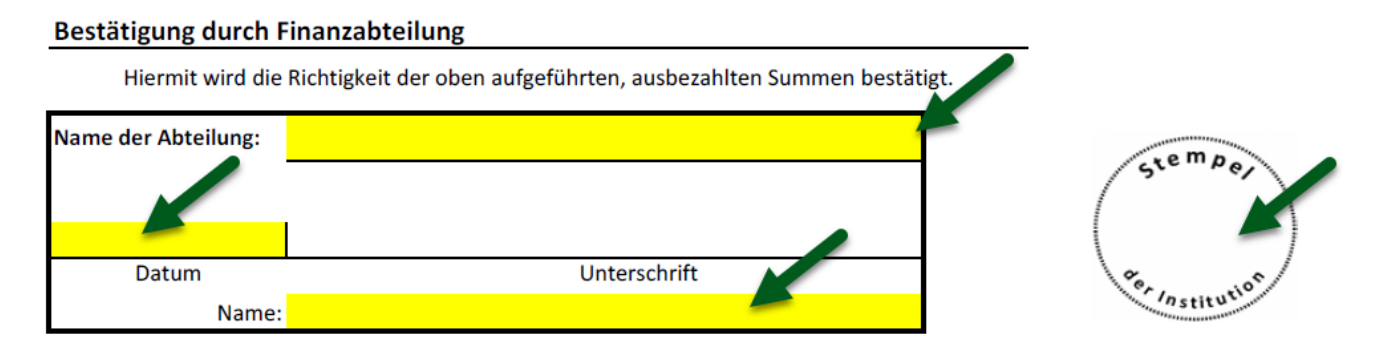

#### Bestätigung Gesetzliche/r Vertreter/in der Hochschulinstitution

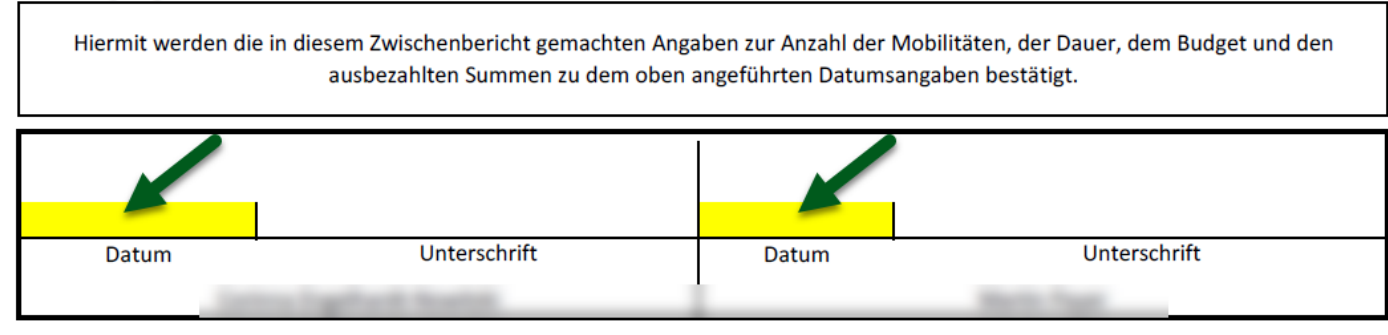

#### 23. Digitale Signatur

Die Dokumente können auch digital signiert werden. Wenn Sie die digitale Signatur verwenden, prüfen Sie bitte selbst die Gültigkeit der Signaturen, <u>bevor</u> Sie die Dokumente an die NA übermitteln. Prüfmöglichkeiten finden Sie unter:

- a. <u>http://www.signaturpruefung.gv.at</u>
- b. https://ec.europa.eu/digital-building-blocks/DSS/webapp-demo/validation

#### 24. Falsche oder fehlende Eingaben

Falsche oder fehlende Eingaben oder Felder mit falschen Ergebnissen werden rot hinterlegt und auf der rechten Seite wird ein Hinweis zur Lösung eingeblendet.

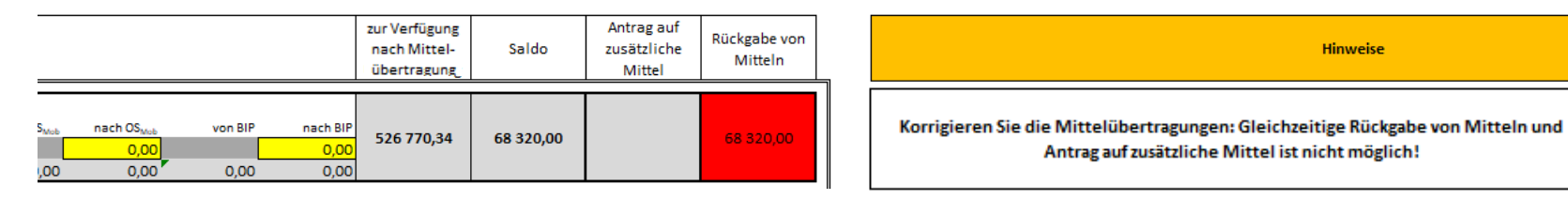

Solange diese Eingaben nicht korrigiert werden, ist auch eine Einreichung des Berichts nicht möglich.

| Dieser Bericht kan | n nicht eingereicht werden, da | nicht alle Felder korre | ukt ausgefüllt sindl |  |
|--------------------|--------------------------------|-------------------------|----------------------|--|
|                    |                                |                         | Par Institution      |  |
|                    | Gesetzliche/r Vertret          | er/in der Hochschulins  | titution             |  |
| 1                  |                                |                         |                      |  |
| Datum<br>Mireill   | Unterschrift<br>e van Poppel   | Datum                   | Unterschrift         |  |

Orange markiert werden Felder, die besonderer Beachtung bedürfen (z.B. eine Umschichtung von mehr als 10% von SMS nach STT oder das Vorhandensein von Hinweisen (siehe ganz oben) oder wenn OS-Mittel nicht voll ausgeschöpft werden).

| lt. Finanzhilfe-<br>Vereinbarung | realisiert/<br>zuerkannt | geplant  | Gesamt It.<br>Bericht |           |         |          |         |          |         | Mittelüberti | ragungen |            |               |             |                       |                        |
|----------------------------------|--------------------------|----------|-----------------------|-----------|---------|----------|---------|----------|---------|--------------|----------|------------|---------------|-------------|-----------------------|------------------------|
|                                  |                          |          |                       |           |         |          |         |          |         |              |          |            |               |             |                       |                        |
| 247                              | 240                      | 5        | 245                   |           |         |          |         |          |         |              |          |            |               |             |                       |                        |
|                                  | 1                        | 350      | 351                   | verfügbar | von SMS | nach SMS | von SMT | nach SMT | von STA | nach STA     | von STT  | nach STT i | nach InSuPart | nach InSuHE | von OS <sub>H-4</sub> | nach OS <sub>H-1</sub> |
|                                  | 0                        | 0        | 0                     | 61 000,00 |         |          |         | 0,00     |         | 0,00         |          | 61 000,00  | 0,00          | 0,00        |                       | 0,00                   |
| 518 450,34                       | 451 450,34               | 6 000,00 | 457 450,34            |           |         |          | 0,00    | 0,00     | 0,00    | 0,00         | 0,00     | -61 000,00 | 0,00          | 0,00        | 0,00                  | 0,00                   |

|                   | Mobilitäten          | 385            | 382 | 5 | 387       |
|-------------------|----------------------|----------------|-----|---|-----------|
|                   | €                    | 105 550,00     |     |   |           |
|                   |                      |                |     |   |           |
| OS <sub>Mob</sub> | max. möglich€        |                |     | 1 | 06 010,00 |
|                   | beansprucht €        |                |     | 1 | 05 000,00 |
|                   | davon für OS €       |                |     | 1 | 05 000,00 |
|                   | daher für Umschichtu | ng verfügbar € |     |   | 0,00      |

Hinweise

#### 24. Prüfnummer

Die Prüfnummer wird aus den Eingaben im Berichtsformular berechnet (Datums- und Bezeichnungsfelder bleiben unberücksichtigt). Ändern Sie einen Eintrag, so ändert sich die Prüfnummer

Bitte achten Sie darauf, dass die Prüfnummer am unterschriebenen Ausdruck und in der übermittelten Excel-Datei übereinstimmen. Machen Sie daher nach dem Ausdruck für die Unterschrift keine Änderungen mehr an den Eintragungen.

Bei Abweichungen muss der Bericht neuerlich mit identen Prüfnummern eingereicht werden.

| Date        | i Start Einfügen Seitenl                  | ayout Formeln Daten                                       | Überprüfen Ans                                                | icht Serienmail Auto                         | matisieren Entw         | icklertools Hil | , ≡ ଇ    | 👌 😭 Erasmu                                 | s+ Zwischen ×                                | + Erstellen                                                                                        |                                    | –                                          |
|-------------|-------------------------------------------|-----------------------------------------------------------|---------------------------------------------------------------|----------------------------------------------|-------------------------|-----------------|----------|--------------------------------------------|----------------------------------------------|----------------------------------------------------------------------------------------------------|------------------------------------|--------------------------------------------|
| X28         |                                           | $\sim$ : $\times \checkmark f_x \checkmark$               |                                                               |                                              |                         |                 | Alle Too | ls Bearbeiter                              | n Konvertieren                               | Elektronische Signaturen                                                                           | Text oder Too                      | ls suchen C                                |
| A           |                                           | D E<br>Prüfnu                                             | F G                                                           | вні ј к<br>Erasmu                            | s+                      | Μ               |          | -002                                       |                                              | Prüfnummer<br>0002 6323 4754                                                                       | Erasmus+<br>Neue Perspektiven, Neu | ue Horizonte.                              |
| 1           | -0000                                     | 0002 63                                                   | 23 4754                                                       | Neue Perspektive                             | n, Neue Horizonte.      |                 |          | 1. Z W I S                                 | CHENBERICHT-Er                               | därung über die Verwendung der bis                                                                 | sherigen Vorauszahlung(            | en)                                        |
| 2           | 1. Z W I S C H E N B E<br>MOBILITÄTSPRO   | R I C H T - Erklärung üb<br>JEKTE FÜR STUDIEREND          | er die Verwendung<br>E UND HOCHSCHUL                          | der bisherigen Voraus<br>PERSONAL (KA131) Ca | zahlung(en)<br>Il 2024  |                 |          | ERASMUS-Code / OID<br>Hochschuleinrichtung |                                              |                                                                                                    | MAL (KA151) Call 2024              | 1.0.2                                      |
| 4           | ERASMUS-Code / OID:                       |                                                           | F                                                             | 1000                                         | 1.0.2                   |                 |          | Vertragsnummer   BM                        | Project number / GZ:                         |                                                                                                    |                                    | _                                          |
| 5           | Hochschuleinrichtung:                     |                                                           |                                                               |                                              |                         |                 |          | Ubersicht                                  |                                              | (Stand per<br>Budget bewilligt                                                                     | 15.12.2024 )<br>Budget It. Berid   | ht                                         |
| 6<br>/<br>8 | Vertragsnummer BM Project nu<br>Übersicht | mber / GZ:                                                | (Stand                                                        | per 15.12.2024 )                             |                         |                 |          |                                            | SMS<br>SMT<br>STA                            | Mobilitäten     €       298     744 268,00       292     886 800,00       39     41 535,00         | Mobilitäten<br>300<br>275<br>75    | €<br>563 725,84<br>48 262,34<br>264 965,00 |
| 10          |                                           | Bud                                                       | get bewilligt                                                 | Budget It                                    | . Bericht               |                 |          |                                            | Inc Sup Part                                 | 2 10 285,00                                                                                        | 3                                  | 11 835,00                                  |
| 11<br>12    | SMS                                       | Mobilitäten                                               | €<br>298 744 268,00                                           | Mobilitäten<br>300                           | €<br>563 725,84         |                 |          |                                            | OS<br>Inc Sup HEI                            | 668 170 640,00<br>2 250,00                                                                         | 675<br>3                           | 172 250,00<br>375,00                       |
| 13<br>14    | SMT                                       |                                                           | 292 886 800,00<br>39 41 535.00                                | 275                                          | 48 262,34<br>264 965.00 |                 |          |                                            | BIPs                                         | Anzahl €<br>9 72 000,00                                                                            | Anzahl<br>16                       | €<br>97 200,00                             |
| 15          | STT                                       |                                                           | 39 41 535,00                                                  | 25                                           | 25 100,00               |                 |          |                                            | Summe                                        | 1 967 313,00                                                                                       |                                    | 1 183 713,18                               |
| 17          | Inc Sup Pa                                | rt                                                        | 2 10 285,00                                                   | 3                                            | 11 835,00               |                 |          | Anforderung weitere                        | 2 Vorauszahlung                              | (Zahlungen berücksichtigt bis:                                                                     | 15.12.2024 )                       | <u> </u>                                   |
| 19          | OS                                        |                                                           | 568 170 640,00                                                | 675                                          | 172 250,00              |                 |          |                                            | Zahlungen durch/an die Nation                | nale Agentur                                                                                       |                                    | 1967313,00                                 |
| 22          |                                           | Anzahl                                                    | 2 230,00<br>€                                                 | Anzahl                                       | €                       |                 |          |                                            | Bisherige Za<br>Zahlungen durch die Hochschu | hlungsbewegungen NA ⇔ HEI: Saldo<br>sleinrichtung                                                  |                                    | 1 565 422,40                               |
| 23          | BIPs                                      |                                                           | 9 72 000,00                                                   | 16                                           | 97 200,00               |                 |          |                                            | Reise-/Aufe<br>Aufwendung                    | nthaltskosten bereits ausbezahlt<br>gen aus OS Mittel (Mobilität) & InSuHEI bereits                | ausbezahlt                         | 1 136 583,00<br>500,00                     |
| 25          | Summe                                     |                                                           | 1 967 313,00                                                  |                                              | 1 183 713,18            |                 |          |                                            | Aufwendung<br>Aufwendung<br>Summe            | gen aus OS Mittel für BIPs bereits ausbezahlt<br>gen aus Inclusion Support for Participants bereit | ts ausbezahlt                      | 1 140 633 00                               |
| 27          | Anforderung weitere Voraus                | szahlung <mark>(</mark> Zah                               | lungen berücksichtigt                                         | t bis: 15.12.2024 )                          |                         |                 |          |                                            | Anteil der A                                 | uszahlungen durch HEI an den bisherigen Zahlur                                                     | ngsbewegungen NA 🗢 HEI             | 72,86%                                     |
| 29          | Betrag It.V                               | /ereinbarung                                              |                                                               |                                              | 1 967 313,00            |                 |          |                                            | Anforderung                                  |                                                                                                    |                                    |                                            |
| 30<br>31    | Zahlungen                                 | durch/an die Nationale Agentur                            |                                                               |                                              |                         |                 |          |                                            | Geplante nä                                  | ichste Vorauszahlung NA > HEI It. Finanzhilfever                                                   | einbarung                          | 391 355,60                                 |
| 32          |                                           | Bisherige Zahlungsbewe                                    | gungen NA <> HEI: Saldo                                       |                                              | 1 565 422,40            |                 |          |                                            | Anforderung                                  | g der Auszahlung i.d.H.v.                                                                          |                                    | 391 355,60                                 |
| 34<br>35    | Zahlungen                                 | durch die Hochschuleinrichtung<br>Reise-/Aufenthaltskoste | n bereits ausbezahlt                                          |                                              | 1 136 583,00            |                 |          | Erwartete Rückforderung                    | g auf Grund freiwilliger Mittelrü            | ickgabe nach Unterzeichnung der Vertragsänder                                                      | rung                               | 381 709,22                                 |
| 36<br>37    |                                           | Aufwendungen aus OS N                                     | littel (Mobilität) & InSuHEI<br>littel für BIPs bereits ausbe | l bereits ausbezahlt                         | 500,00                  |                 |          | Wenn                                       | der berichtete Betrag niedriger a            | als der Saldo der Zahlungen NA+>HEI ist, wird keir                                                 | ne Anforderung ausgewiesen.        |                                            |
| 38          |                                           | Aufwendungen aus Inclu                                    | sion Support for Participant                                  | ts bereits ausbezahlt                        | 1 550,00                |                 |          | Bestätigung durch                          | Finanzabteilung                              |                                                                                                    |                                    |                                            |
| 39<br>40    |                                           | Summe                                                     |                                                               |                                              | 1 140 633,00            |                 |          | Hiermit wird die                           | Richtigkeit der oben angefüh                 | nrten, ausbezahlten Summen bestätigt.                                                              |                                    |                                            |
| 41<br>42    |                                           | Anteil der Auszahlungen                                   | durch HEI an den bisherige                                    | en Zahlungsbewegungen NA <>                  | HEI 72,86%              |                 |          | Name der Abteilung:                        |                                              |                                                                                                    | Stemper                            |                                            |